Система контроля и управления доступом

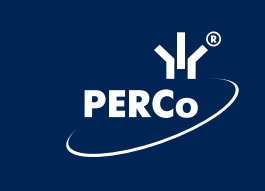

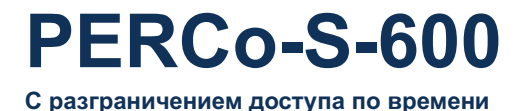

# Руководство пользователя для администратора системы

# CE

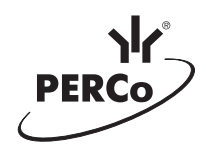

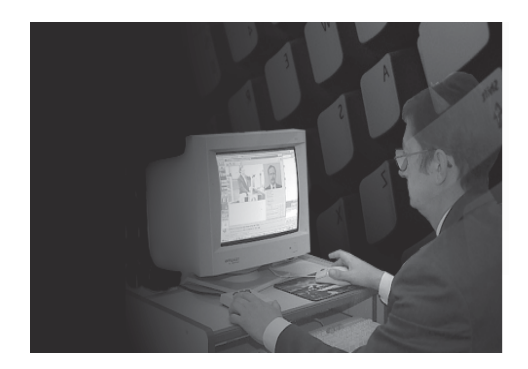

С разграничением доступа по времени

Руководство пользователя

для администратора

системы

# Содержание

| 1. ВВЕДЕНИЕ 5                                          | 5 |
|--------------------------------------------------------|---|
| 1.1. Основные возможности                              | 5 |
| 1.2. Основные термины и понятия 8                      | 8 |
| 2. ИНСТАЛЛЯЦИЯ ПО 10                                   | D |
| 3. ОСОБЕННОСТИ РАБОТЫ                                  |   |
| С ПРОГРАММНЫМ ОБЕСПЕЧЕНИЕМ1                            | 1 |
| 3.1. Настройки сети 12                                 | 2 |
| 3.2. Установка DCOM 12                                 | 2 |
| 3.3. Конфигурирование DCOM 12                          | 2 |
| 3.3.1. Регистрация драйвера (сервера) аппаратуры 12    | 2 |
| 3.3.2. Запуск утилиты DCOMcnfg.exe 12                  | 2 |
| 3.3.3. Установка свойств по умолчанию14                | 1 |
| 3.3.4. Установка безопасности по умолчанию 18          | 5 |
| 3.3.4.1. Разрешение доступа по умолчанию 16            | 6 |
| 3.3.4.2. Разрешение запуска приложений по умолчанию 12 | 7 |
| 3.3.4.3. Разрешения настройки по умолчанию 18          | 8 |
| 3.4. НАСТРОЙКА DCOM В ОПЕРАЦИОННОЙ СИСТЕМЕ             |   |
| WINDOWS XP 20                                          | D |
| 3.4.1 Установка свойств по умолчанию 20                | D |
| 3.4.2 Установка безопасности по умолчанию 2            | 1 |
| 3.4.3 Разрешение доступа по умолчанию                  | 2 |
| 3.4.5 Разрешение запуска приложений по умолчанию 26    | 6 |
| 3.4.6 Настройка объектов DCOM 28                       | 8 |
| 3.5. НАСТРОЙКА ДСОМ В ОПЕРАЦИОННОЙ СИСТЕМЕ             |   |
| WINDOWS SERVER 2003 33                                 | 3 |
| 3.6. НАСТРОЙКА ДСОМ В ОПЕРАЦИОННОЙ СИСТЕМЕ             |   |
| MICROSOFT WINDOWS XP SP2                               | 3 |
| 3.6.1 Настройка встроенного Firewall 33                | 3 |
| 3.6.2 Настройка DCOM                                   | 7 |
| 3.7. Настройка сервера системы 42                      | 2 |
| 4. ЗАПУСК ПРОГРАММЫ 46                                 | 6 |
| 5. ОПИСАНИЕ РАБОЧИХ ОКОН ПРОГРАММЫ 47                  | 7 |

| 6. РАБОТА С БАЗАМИ ДАННЫХ                                      | 49        |
|----------------------------------------------------------------|-----------|
| 6.1. Окно "Название организации"                               | 50        |
| 6.2. Создание базы данных, переход к другой базе данных        | 50        |
| 6.3. Резервное копирование баз данных                          | 50        |
| 6.4. Архивирование баз данных                                  | 51        |
| 6.5. Восстановление баз данных из архива, обновление индексов, |           |
| проверка структуры и целостности баз данных                    | 51        |
| 6.5.1. Восстановление индексов                                 | 51        |
| 6.5.2. Проверка структуры базы данных                          | 52        |
| 6.5.3. Проверка целостности базы данных                        | 52        |
| 6.5.4. Восстановление баз данных из архива                     | 52        |
| 6.6. Очистка журнала событий                                   | 52        |
| 7. ЗАДАНИЕ ПЕРВОНАЧАЛЬНЫХ УСТАНОВОК                            |           |
| ФУНКЦИОНИРОВАНИЯ СИСТЕМЫ                                       | 53        |
| 7.1. Задание имени и СОМ-порта компьютера,                     |           |
| к которому подключена аппаратура системы                       | 54        |
| 7.2. Задание СОМ-порта компьютера,                             |           |
| к которому подключен контрольный считыватель                   | 54        |
| 8. ЗАДАНИЕ ПРАВ ДОСТУПА ПОЛЬЗОВАТЕЛЕЙ                          |           |
| К ПРОГРАММНОМУ ОБЕСПЕЧЕНИЮ СИСТЕМЫ                             | 55        |
| 8.1. Добавление нового пользователя                            | 56        |
| 8.2. Задание прав доступа к подсистемам                        | 56        |
| 8.3. Изменение пароля доступа                                  | 56        |
| 8.4. Удаление пользователя                                     | 56        |
| 9. АВТОКОНФИГУРАЦИЯ СИСТЕМЫ                                    | 56        |
| 9.1. Проведение автоконфигурации системы                       |           |
| и определение списка подключенных устройств                    | 58        |
| 9.2. Задание параметров работы турникета                       | <b>58</b> |
| 9.3. Задание параметров работы замка                           | 60        |
| 9.4. Опция "Защита от передачи карт"                           | 62        |
| 9.5. Опция "Графики доступа"                                   | 62        |
|                                                                |           |

#### 1. ВВЕДЕНИЕ

Система контроля и управления доступом **PERCo-S-600** (далее — система) с бесконтактными пластиковыми картами в качестве пропусков и ключей предназначена для обеспечения безопасности объектов, контроля трудовой дисциплины и автоматизации учета рабочего времени на предприятии.

Данное руководство предназначено для технических специалистов администраторов системы. В него включены следующие описания:

- особенности работы с программным обеспечением (далее — ПО);

- описание рабочих окон программы;
- запуск программы;
- работа с базами данных;
- задание первоначальных установок для функционирования системы;
- задание прав доступа пользователей к ПО системы;
- автоконфигурация системы (определение состава оборудования и передача начальных установок работы оборудования).

Перед началом работы администратору системы рекомендуется ознакомиться с «Техническим описанием системы», входящим в комплект документации.

#### 1.1. Основные возможности

Система обеспечивает эффективное решение следующих задач:

#### • Контроль и управление доступом

Система позволяет организовать пропуск сотрудников на предприятие, в цеха и отдельные помещения, осуществляя идентификацию по бесконтактным электронным картам по принципу "свой-чужой" и регистрируя время прохода. Доступ на территорию при этом можно ограничить временными рамками. В случае попытки прохода сотрудника вне установленных временных рамок доступа, система не пропустит его, фиксируя при этом время попытки прохода. В пределах временных интервалов доступа система фиксирует такие нарушения дисциплины, как опоздания, выходы за пределы территории в рабочее время, преждевременные уходы, что упрощает контроль за соблюдением трудовой дисциплины. Также система позволяет запретить двойной проход в одну сторону через турникет, что решает проблему с передачей пропуска другому человеку. Оба режима опциональны и могут включаться и отключаться по мере необходимости.

Как показывает опыт эксплуатации систем контроля доступа, алгоритм работы без графиков доступа является наиболее удобным в часы пиковых нагрузок, поскольку не создает задержек на проходной, фиксируя нарушения трудовой дисциплины. А алгоритм работы с использованием графика доступа сотрудников усиливает защиту от несанкционированных проходов на территорию предприятия.

### • Учет рабочего времени и регистрация событий

Система регистрирует все происходящие в ней события, как по факту, так и по времени.

На основе регистрируемых событий система позволяет получать следующие отчеты:

- время прихода и ухода на работу сотрудника;
- опоздание на работу, нарушение графика работы, отсутствие на рабочем месте;
- уход сотрудника с рабочего места раньше времени;
- время присутствия сотрудников непосредственно на рабочем месте;
- график рабочего времени сотрудника;
- отчеты о событиях в системе за интересующий период времени (проходы сотрудников, нарушения режима контроля доступа, постановка и снятие помещений с охраны, тревожные события);

Отчеты можно создавать как для каждого сотрудника по отдельности, так и для группы сотрудников. Система позволяет создавать отчеты за три фиксированных периода времени (прошедший день, текущая неделя, текущий месяц) и за произвольный период времени.

Для полной автоматизации табельного учета используется дополнительный модуль ПО "Учет рабочего времени" (поставляется отдельно). Этот модуль позволяет производить расчеты рабочего времени сотрудников с учетом их графиков работы, в т.ч. сменных и скользящих, вести автоматический учет переработок и ночных часов, корректно учитывать нарушения: анализируются не только факты нарушения, но и их причины — при наличии отметки о разрешающих документах сотруднику будет зачтено рабочее время.

#### • Постановка помещений на внутреннюю системную охрану

В системе предусмотрен специальный режим "Охрана". В режиме "Охрана" открыть дверь и попасть в помещение смогут лишь сотрудники, обладающие правом снятия/постановки помещения на охрану, что позволяет разделить персонал на иерархические группы в зависимости от прав доступа.

При этом правом снятия / постановки помещения на охрану сотрудники обладают только в пределах временных зон допуска. В случае если сотрудник имеет свободный проход в помещение, то снимать / ставить данное помещение на охрану он может независимо от времени суток.

Кроме традиционного режима охраны в ночное время, эта функция ПО может обеспечивать дополнительную безопасность помещений в течение рабочего дня.

Например, оставшийся один в кабинете работник бухгалтерии, уходя, может перевести контроллер двери в режим охраны, при котором сотрудники других отделов, обычно имеющие право доступа в бухгалтерию, не будут допущены в этот кабинет. При этом любой сотрудник бухгалтерии, вернувшись, откроет дверь без всяких проблем. В случае возникновения нештатных ситуаций находящаяся в режиме "Охрана" система выдает сигнал тревоги.

Все события — тревоги, факты постановки/снятия помещения с охраны запоминаются системой и впоследствии могут быть просмотрены.

• Дистанционное управление режимом работы двери кабинета Эта новая функция обеспечивает руководителям более комфортные условия труда, позволяя ответственным лицам управлять режимом работы дверей своих кабинетов со своего рабочего места с помощью пульта ДУ. Возможные локальные режимы — "Закрыто", "Открыто", "Контролируемый доступ". Использование режима "Закрыто" позволяет руководителю дистанционно запретить доступ в кабинет на время проведения совещаний, переговоров, работы с важными документами и т.п.

# • Автоматизированный кадровый учет, оформление и выдача пропусков

ПО системы обеспечивает ведение базы данных персонала (ФИО, должность, отдел, табельный номер, режим работы, фотография, паспортные данные, номер пропуска, права доступа, дополнительные сведения), а также оформление бесконтактных карточек в качестве пропусков.

Пользователь ПО может сам создавать и печатать наклейки на пропуска нужного ему вида: с фотографией, информацией о владельце пропуска, логотипом фирмы.

# • Программное обеспечение системы

ПО состоит из базового раздела и дополнительных модулей, поставляемых отдельно.

Расширенное ПО поддерживает следующие функции:

- 1. Управление контроллерами и сбор информации
- 2. Автоконфигурация системы
- 3. Ведение базы данных персонала (создание и ведение списков должностей, подразделений, графиков работы, помещений; автоматизированный учет персонала, оформление учетных карточек сотрудников)
- 4. Оформление пропусков (разработка шаблонов, автоматизированное оформление и печать пропусков, ввод карт доступа вручную или автоматически с помощью контрольного считывателя)
- 5. Формирование отчетов: о рабочем времени сотрудников, о нарушениях (опозданиях, преждевременных уходах, прогулах), как по отдельным сотрудникам, так и по подразделениям.
- 6. Мониторинг (слежение за тревожными событиями в системе) и управление аппаратурой с рабочего места оператора (блокировка и разблокировка турникетов, замков, перевод помещений в режим "Охрана", поднятие сигнала тревоги, оперативное запрещение доступа по пропуску в критических ситуациях).
- 7. Задание различных прав доступа пользователям ПО системы с помощью паролей

8. Задание индивидуальных графиков доступа сотрудников в помещения

9. Защита от передачи карт при проходе через турникет

10. Тестирование работы оборудования

11. Управление базами данных и контроль за их сохранностью

В качестве дополнительного модуля поставляется модуль "Учет рабочего времени". Раздел учета рабочего времени позволяет полностью автоматизировать учет рабочего времени вплоть до формирования табеля.

ПО обеспечивает управление системой из 64 контроллеров.

ПО является сетевым и позволяет создать несколько автоматизированных рабочих мест (APM) для различных служб: охраны, администратора, отдела кадров, бюро пропусков, отдела труда и заработной платы.

ПО работает под управлением Windows 98 SE/NT/2000 и имеет удобный русскоязычный интерфейс, аналогичный большинству современных приложений Windows.

ПО собирает и хранит информацию о следующих событиях:

- Санкционированный проход по карте;

- Тревога;
- Смена режима контроля доступа;
- Санкционированный проход по кнопке пульта ДУ (для контроллера турникета);
- Механическая разблокировка с помощью ключа (для турникета);
- Предъявление карт в режиме "Охрана" (для замковых помещений);
- Механическая разблокировка замка в режиме «Охрана»;
- Нарушение временных ограничений на проход (при включении соответствующего режима);
- Попытка повторного прохода через турникет (при включении соответствующего режима).

# 1.2. Основные термины и понятия

• Карта доступа, ее код и серия — пластиковая бесконтактная электронная карта (электронный ключ). Карта доступа содержит чип с уникальным числовым кодом. Числовой код представляет собой совокупность кода карты (варьируется в диапазоне от 1 до 65535) и ее серии (варьируется в диапазоне от 1 до 255). Общее количество комбинаций составляет более 16,5 миллионов, что обеспечивает уникальность каждого ключа. Карта не содержит встроенного источника питания, что делает срок службы карты практически неограниченным.

• Считыватель — устройство, предназначенное для считывания и расшифровки кода, содержащегося в карте доступа с целью идентификации пользователей в системе.

• Контрольный считыватель — устройство, предназначенное для считывания и расшифровки кода, содержащегося в карте доступа, с целью автоматической регистрации нового пропуска в системе.

• Контроллер замка — аппаратный модуль системы, входящий в состав сети контроллеров. Контроллер замка имеет три модификации: со встроенной антенной считывателя (PERCo-SC-600LH, PERCo-SC-600LE), с выносной антенной считывателя (PERCo-SC-601LH), с переговорным устройством (PERCo-SC-600PDP и с видеокамерой PERCo-SC-600PDPV).

Предназначен для:

- обслуживания одного считывателя бесконтактных карт доступа (PERCo-SC-600LH, PERCo-SC-600PDPV, PERCo-SC-600PDP) или обслуживания одной антенны считывателя для бесконтактных карт доступа (PERCo-SC-601LH);
- управления одним замком электромагнитного или электромеханического типа по командам от компьютера, от пульта дистанционного управления или по сигналу от считывателя бесконтактных карт доступа;
- управления звуковой и световой индикацией;
- управления внешней тревожной сигнализацией;
- хранения списка 1000 бесконтактных карт доступа;
- регистрации, хранения и передачи в компьютер до 3500 событий;
- ведение аудиопереговоров по 2-х проводной линии связи (для PERCo-SC-600PDP и PERCo-SC-600PDPV);
- видеонаблюдения за посетителями (получение видеоизображения со встроенной видеокамеры, для PERCo-SC-600PDPV).

• Контроллер турникета (калитки) — аппаратный модуль системы, входящий в состав сети контроллеров. Контроллер турникета (калитки) имеет четыре модификации: контроллер турникета PERCO-TTR-04 под две выносные антенны (PERCo-SC-600TH), контроллер турникета PERCO-TTR-04 под считыватели с интерфейсом Wiegand (PERCo-SC-601T), контроллер роторного турникета под считыватели с интерфейсом Wiegand (PERCo-SC-601TR) и контроллер калитки электромеханической PERCO-WMD-03M под считыватели с интерфейсом Wiegand (PERCo-SC-601WM).

Предназначен для:

- обслуживания двух выносных антенн считывателей для бесконтактных карт доступа;
- управления стойкой турникета PERCo-TTR-04 по командам от компьютера, кнопочного пульта ДУ или по сигналу от считывателя бесконтактных карт доступа (для PERCo-SC-600TH и PERCo-SC-601T);
- управления роторными турникетами PERCo-RTD-01 и PERCo-RTD-12, тумбовыми турникетами PERCo-TTD-01 и PERCo-TTK-01, а также калиткой электромеханической PERCo-WHD-03M по командам от компьютера, кнопочного пульта ДУ или по сигналу от считывателя бесконтактных карт доступа (для PERCo-SC-601TR);
- управления калиткой электромеханической PERCo-WMD-03M по командам от компьютера, кнопочного пульта ДУ или по сигналу от считывателя бесконтактных карт доступа (для PERCo-SC-601WM);

- управления световой и звуковой индикацией пульта;
- управления световой индикацией стойки турникета и считывателей;
- хранения списка 2000 бесконтактных карт доступа;
- регистрации, хранения и передачи в компьютер до 2000 событий (с дополнительной энергонезависимой памятью М-600 до 6000 событий).

• Исполнительные устройства — в качестве исполнительных устройств в системе используются электромеханические и электромагнитные замки, защелки различных типов, стойки турникета PERCo-TTR-04, тумбовые турникеты PERCo-TTD-01, роторные турникеты PERCo-RTD-01 и PERCo-RTD-12M, калитки электромеханические PERCo-WHD-03M и PERCo-WMD-03M.

• Автоконфигурация системы — процесс автоматического определения аппаратного состава системы и передачи начальных параметров работы в контроллеры, осуществляемый с помощью ПО. В случае обнаружения контроллеров программа производит их начальную инициализацию:

- для контроллеров замка (PERCo-SC-600LH, PERCo-SC-600LE, PERCo-SC-601LH, PERCo-SC-600PDPV, PERCo-SC-600PDP) включается управление замком (статическое или импульсное), производится задание предельного времени разблокировки замка — 2 минуты, времени удержания замка в открытом состоянии — 15 секунд, выключается опция сигнализации предельного времени удержания двери в открытом положении, а также задаются текущие дата и время;
- для контроллеров турникета (PERCo-SC-600TH, PERCo-SC-601T, PERCo-SC-601TR, PERCo-SC-601WM) при начальной инициализации задается время удержания в открытом состоянии турникета — 15 секунд, а также задаются текущие дата и время.

• Режим контроля доступа — режим функционирования контроллеров системы, например "Контролируемый доступ", "Открыто", "Закрыто", "Охрана". Режим «Охрана» используется только для контроллеров замка.

• Регистрация событий в системе — сохранение в энергонезависимой памяти контроллера времени и типа события.

• Журнал событий — список событий, произошедших в процессе работы системы за определенный временной период.

• Драйвер системы — модуль программы, обеспечивающий связь с контроллерами.

# 2. ИНСТАЛЛЯЦИЯ ПО

Для установки ПО системы на компьютер вставьте диск с ПО в дисковод и запустите файл SETUP.EXE, который находится в корне данного диска.

При этом будет запущена программа инсталляции ПО системы.

По умолчанию ПО устанавливается в директорию C:\Program Files\PERCo\PERCo-S-600. Директорию для инсталляции можно изменить по вашему выбору.

В конце инсталляции ПО на экране появится окно с информацией, что процесс установки программы завершен. Для просмотра README-файла поставьте флажок в центре окна. Если флажок будет поставлен, то после окончания процесса установки README-файл будет выведен на экран монитора. Для завершения установки нажмите кнопку "Конец".

# Требования к компьютеру:

- 64 Mb оперативной памяти RAM (для сервера системы);
- видеокарта 4Mb, обеспечивающая режим 800х600 (желательно 1024х768) при 16-битном цвете;
- 10 Мб на жестком диске для базового комплекта ПО плюс пространство для баз данных (1000 событий системы — 500 Кb, 100 человек — 30 кb без фотографий, фотография — 5-10 kb на человека);
- около 100 Mb свободного места на системном диске для формирования отчетов (зависит от числа событий и количества человек, по которому строится отчет);
- наличие СОМ-порта для подключения конвертера RS-485;
- наличие СОМ-порта для контрольного считывателя (если он входит в комплект поставки).

# 3. ОСОБЕННОСТИ РАБОТЫ С ПРОГРАММНЫМ ОБЕСПЕЧЕНИЕМ

ПО является сетевым и имеет ряд особенностей при настройке.

При работе с ПО системы рекомендуется назначить Администратора системы, который один будет иметь право изменять настройки системы: определять права пользователей, работать с базами данных, подключать аппаратуру и изменять ее настройки. Другим пользователям доступ к разделам программы: "Работа с Базами Данных" и "Конфигуратор" рекомендуется запретить.

Для работы в сети необходимо создать группу пользователей на сервере, если у вас выделенный сервер, либо на компьютере, на котором запускается Драйвер аппаратуры (Driver6.exe). В эту группу должны быть включены пользователи, которые будут работать с системой. При этом ПО системы устанавливается на каждом компьютере (рабочем месте) пользователей ПО.

Базы данных рекомендуется располагать на файл-сервере сети или на компьютере под управлением Windows NT или Windows 2000.

Создание баз данных и определение прав доступа пользователей системы осуществляется, как правило, с компьютера Администратора системы. Полный путь к базам данных для всех компьютеров, с которых происходит подключение к базам данных, должен быть идентичным, вплоть до имени диска.

При установке ПО системы на несколько компьютеров в локальной сети необходимо настроить службу безопасности DCOM. Распределенная модель компонентных объектов DCOM (distributed component object model) используется при выполнении распределенных приложений в сети. Распределенное приложение выполняется как совокупность нескольких процессов, совместно решающих определенную задачу. Программа применяется для настройки 32-разрядных приложений, использующих модели СОМ и DCOM.

Чтобы использовать приложения с моделью DCOM, необходимо в программе настройки DCOM (специальная утилита, в состав программного обеспечения системы не входит) задать свойства приложения, определяющие их размещение и параметры безопасности.

DCOM позволяет запускать удаленные сервера на ПК с операционными системами Windows NT (WorkStation или Server) и Windows 2000.

При использовании в качестве удаленного сервера ПК с операционной системой Windows 98 SE необходимо загрузить в память объект сервера.

Для удобства, драйвер аппаратуры можно включить в группу Автозагрузка (Startup).

# 3.1. Настройки сети

Для работы в сети создайте группу пользователей на сервере, если у Вас выделенный сервер, либо на компьютере, на котором установлена аппаратура. В эту группу должны входить пользователи, которые будут работать с системой (например, группа пользователей "DCOMUser").

**Внимание!** Для корректной работы программного обеспечения в операционной системе Windows 98 SE в настройках сети необходимо разрешить доступ "на уровне пользователей".

# 3.2. Установка DCOM

В стандартную поставку операционных систем Windows 98 поддержка DCOM не входит. Для установки поддержки DCOM необходимо по очереди запустить программы Dcom98.exe и Dcom98cfg.exe. Эти программы помещены на диск с программным обеспечением системы в каталог DCOM.

Также их можно скачать с сайта компании Microsoft, либо с другого сайта.

После установки программы настройки DCOM можно приступать к настройке приложений.

# 3.3. Конфигурирование DCOM

### 3.3.1. Регистрация драйвера (сервера) аппаратуры

Регистрация сервера DCOM происходит автоматически во время установки ПО. Если вы куда-нибудь переписали файл Driver6.exe (DCOM сервер), то просто запустите его и OC его зарегистрирует.

### 3.3.2. Запуск утилиты DCOMcnfg.exe

Для запуска утилиты DCOMcnfg.exe выполните следующие действия:

• Выберите пункт меню "Пуск" ("Start") команду "Выполнить" ("Run");

• В появившемся окне "Запуск программы" введите в поле "Открыть" с помощью клавиатуры DCOMcnfg;

• Нажмите в окне "Запуск программы" кнопку "ОК" или клавишу [Enter] на клавиатуре;

• В зависимости от операционной системы, установленной на компьютере, на экране будет выведено окно:

| Свойства: Настройка Distributed COM                                                                                                    | ?×    | Distributed COM Configuration Properties                                                                                                    |
|----------------------------------------------------------------------------------------------------|-------|----------------------------------------------------------------------------------------------------|
| Безопасность по умолчанию Набор протоколов<br>Приложения Свойства по умолчанию                                                                                                    |       | Applications Default Properties Default Security Default Protocols                                                                                                    |
| Remote Storage Recall Notification Client SENS Lopon Events SENS Lopon Events SENS OnNow Events SENS OnNow Events SENS OnNow Events SetupLogations SetupLogation Syst 2000Driver Object TintSv V77. GeneralPropPage VDDWite Application Amager Windows Management Instrumentation Windows Management Instrumentation Windows Management Instrumentation Windows Management Instrumentation Windows Management Instrumentation Windows Management Ristrumentation Windows Management Ristrumentation Windows Management Ristrumentation Undows Management Ristrumentation Windows Management Ristrumentation Undows Management Ristrumentation Undows Management Ristrumentation Undows Management More Outlook Boxywerer WordPad Bagexoasmuce Odgadomwar.getpanvermauserEAT |       | Applications: Image Document Internet Explored/Ver 1.0) Litmg: Application.1 Iogagent Media Player MobSync MSDAINITIALIZE Msi custom action server Nettheeting NSLService p600Dniver Object Paintbrush Remote Debug Manager for Java Sound Recorder D0DD172r202)set Syst 2000Conferver Object VD0PHONE.REMOTEACTIVATION Windows Media Player WordPad Document |
| <u>С</u> войства                                                                                                    |       | Properties                                                                                                    |
| ОК Отмена Прим                                                                                                    | енить | OK Cancel Apply                                                                                                    |

Windows 2000

Windows NT

| Свойства: Distributed COM Configuration          | ? ×                                                                                                    |
|--------------------------------------------------|----------------------------------------------------------------------------------------------------|
| Applications Default Properties Default Security |                                                                                                    |
|                                                  | 1                                                                                                    |
| Applications:                                    |                                                                                                    |
| [75B19AA1.2ECD.1144.BD.49.0000C092CD.0E]         | - 1                                                                                                    |
| Eddh Annlication                                 |                                                                                                    |
| COM+ Event System Tier2                          |                                                                                                    |
| HTML Application                                 |                                                                                                    |
| Imaging для Windows 1.0                          |                                                                                                    |
| Internet Explorer(Ver 1.0)                       |                                                                                                    |
| MobSync                                          |                                                                                                    |
| MSDAINITIALIZE                                   |                                                                                                    |
| Private Debug Manager for Java                   | and the second second se |
| Sup12000CoreServer Object                        |                                                                                                    |
| VCDWrite Application                             |                                                                                                    |
| Windows Media Player                             | - 11                                                                                                    |
| Документ WordPad                                 | - 11                                                                                                    |
| Звукозапись                                      | - 11                                                                                                    |
| Точечный рисунок                                 | - 11                                                                                                    |
| Файл MIDI                                        |                                                                                                    |
|                                                  |                                                                                                    |
| 1                                                | - 11                                                                                                    |
|                                                  |                                                                                                    |
| Properties                                       |                                                                                                    |
|                                                  |                                                                                                    |
|                                                  |                                                                                                    |
| ОК Отмена Поле                                   | esuma 1                                                                                                    |
| OK Official Tipu                                 | Perina B                                                                                                    |

Windows 98 SE

# 3.3.3. Установка свойств по умолчанию

Выберите закладку "Свойства по умолчанию" ("Default Properties") и установите параметры, указанные на рисунке.

| Свойства: Настройка Distributed COM                                                                                                    |                                                                | <u>?</u> × | Distributed Cl                                                | OM Configuration                                                                               | Properties                                                  |                                       | ? ×     |
|----------------------------------------------------------------------------------------------------|----------------------------------------------------------------|------------|---------------------------------------------------------------|------------------------------------------------------------------------------------------------|-------------------------------------------------------------|---------------------------------------|---------|
| Безопасность по умолчанию<br>Приложения<br>Разрешкть использование DCOM н                                                                                                    | Набор протоколов<br>Свойства по умолчанию<br>а этом компьютере |            | Applications                                                  | Default Properties<br>Distributed COM on                                                       | Default Secu                                                | rity Default Pr                       | otocols |
| <ul> <li>Разрешить СОМ-службы Интернета</li> <li>Свойства DCOM по умолчанию</li> <li>Чровень проверки подлинности опрелажетном уровене.</li> <li>Чровень проверки подлинности по устровень проверки подлинности по устровень</li> </ul> | на этом компьютере<br>деляет безопасность на<br>умолчанию:     |            | Enable I<br>Default Di<br>The Autho<br>Default /<br>[None]    | COM Internet Servic<br>istributed COM comr<br>entication Level spe<br>Authentication Leve      | es on this com<br>nunication prop<br>cifies security a<br>t | puter<br>perties<br>at the packet lev | vel.    |
| (Нет)<br>Чровень олицетворения указывает, к<br>определять, кто к ним обращается, и<br>используя идентичикацию клиента.<br>Чровень <u>о</u> лицетворения по умолчан<br><mark>Определить</mark>                                           | чогуг ли приложения<br>выполнять операции,<br>ино:             |            | The Imper<br>determine<br>operations<br>Default j<br>Identify | rsonation Level spec<br>who is calling them,<br>s using the client's id<br>Impersonation Level | cifies whether a<br>, and whether t<br>lentity.<br>:        | applications can<br>he application o  | an do   |
| Повышенная <u>б</u> езопасность для о                                                                                                    | отслеживания ссылок                                            | внить      |                                                               | ide additional securi                                                                          | ly for reference                                            | tracking<br>Cancel                    |         |

Windows 2000

Windows NT

| Свойства: Distributed COM Configuration                                                                                                    | ? ×   |
|----------------------------------------------------------------------------------------------------|-------|
| Applications Default Properties Default Security                                                                                                    |       |
| Enable Distributed COM on this computer                                                                                                    |       |
| The Authentication Level specifies security at the packet level.                                                                                                    |       |
| (None)                                                                                                    |       |
| The Impersonation Level specifies whether applications can<br>determine who is calling them, and whether the application can do<br>operations using the client's identity.<br>Default Impersonation Level: |       |
| Identity                                                                                                    |       |
| ОК Отмена Прим                                                                                                    | енить |

Windows 98 SE

#### 3.3.4. Установка безопасности по умолчанию

Выберите закладку "Безопасность по умолчанию" ("Default Security"). Для Windows 98 SE установите флажок "Разрешить удаленное подключение" ("Enable remote connection").

| Свойства: Настройка Distributed COM                                                                                                    | Distributed COM Configuration Properties                                                                                                    | ? × |
|----------------------------------------------------------------------------------------------------|----------------------------------------------------------------------------------------------------|-----|
| Приложения Свойства по умолчанию<br>Безопасность по умолчанию Набор протоколов<br>Разрешения доступа по умолчанию<br>Можно указать, кто инеет право доступа к приложениям,<br>не инекощих собственной настройки                       | Applications Default Properties Default Security Default Protocols<br>Default Access Permissions<br>You may edit who is allowed to access applications that do not<br>provide their own settings                                                           |     |
| Изменение умолчаний)<br>Разрешения запуска по умолчанию<br>Можно указать, кто имеет право запуска приложений, не<br>имеющих собственной настройки.<br>Изменение умолчаний                                                             | Default Launch Permissions<br>You may edit who is allowed to launch applications that do not<br>provide their own settings.<br>Edit Default                                                                                                    |     |
| Разрешения дастройки по умолчанию<br>Можно указать список пользователей, имеющих право<br>изменения настройки классов ОLE. Им разрешена<br>установка новых OLE-серееров и настройка имеющихся<br>OLE-серееров.<br>Изменение умолчаний | Default Configuration Permissions<br>You may edit the ist of users that are allowed to modify DLE class<br>configuration information. This includes installing new OLE servers<br>and adjusting the configuration of existing OLE servers.<br>Edit Default |     |
| ОК Отмена Примени                                                                                                    | The OK Cancel Apply                                                                                                    | ,   |

Windows 2000

Windows NT

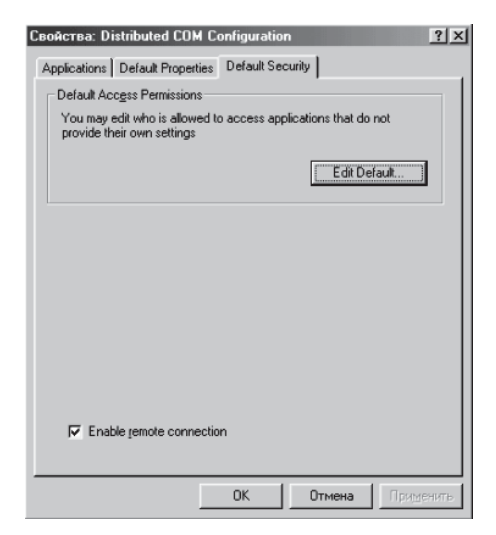

Windows 98 SE

# 3.3.4.1. Разрешение доступа по умолчанию

Для изменения стандартных разрешений доступа в поле "Разрешения доступа по умолчанию" ("Default Access Permissions") нажмите кнопку "Изменение умолчаний" ("Edit default"). При этом появится диалоговое окно редактирования списка пользователей, имеющих права доступа по умолчанию:

| Разрешения: Значение реестра                                                                                                    | Registry Value Permissions                                              |
|----------------------------------------------------------------------------------------------------|-------------------------------------------------------------------------|
| Значение реестра: DefaultAccessPermission<br>Владелец: КАN<br>Има:<br>@R doomuser Разрешить доступ<br>@R SYSTEM Разрешить доступ | Registry Value: DefaultAccessPermission Qwmer: ANDRE Name:              |
| Імпідоступа: Разрешить доступ 💌<br>ОК Отмена Добавить Цалянть Справка                                                            | Iype of Access     Alow Access       OK     Cancel       Add     Eemove |

#### Windows 2000

Windows NT

| Name               | Access Permisssions |
|--------------------|---------------------|
| OKS.PERCO\dcomuser | Grant Access        |
| Add                | <u>R</u> emove      |

Windows 98 SE

Для добавления пользователя или группы пользователей нажмите на кнопку "Добавить" ("Add") при этом откроется диалоговое окно, в котором необходимо установить права доступа:

• в списке имен пользователей выберите "SYSTEM" и группу пользователей "DCOMUser" (см. п. 2 данного руководства);

• для разрешения доступа в поле "Тип доступа" ("Type of Access") в выпадающем списке выберите "Разрешить запуск" ("Allow Access" или "Grant Access");

• нажмите кнопку "ОК" для подтверждения или "Отмена" ("Cancel") для отмены изменений;

• для удаления пользователя воспользуйтесь кнопкой "Удалить" ("Remove").

| Добавление пользователей и групп 🔀                                                      | Add Users and Groups 🛛 🔀                                                                                                    |
|-----------------------------------------------------------------------------------------|----------------------------------------------------------------------------------------------------|
| Список имен с: 🔊 OKS.PERCO 💌                                                            | List Names From: ACKS.PERCD*                                                                                                    |
| Имена:                                                                                  | Names:                                                                                                    |
|                                                                                         | Members can administer domain user an      Members can fully administer the comput     Manual Members can fully administer the comput     Members can fully administer the comput     Members can bypass file security to bac     Members can bypass file security to bac |
| Цаленные пользователи, работающ.▼  Добавить Подьзователи Цлены… Найти…  Лобавить миннах | Add Show Users Members Search                                                                                                    |
| AA                                                                                      | ×                                                                                                    |
| <u>Т</u> ип доступа: Разрешить доступ                                                   | Type of Access: Allow Access                                                                                                    |
| ОК Отмена <u>С</u> правка                                                               | OK Cancel Help                                                                                                    |

Windows 2000

Windows NT

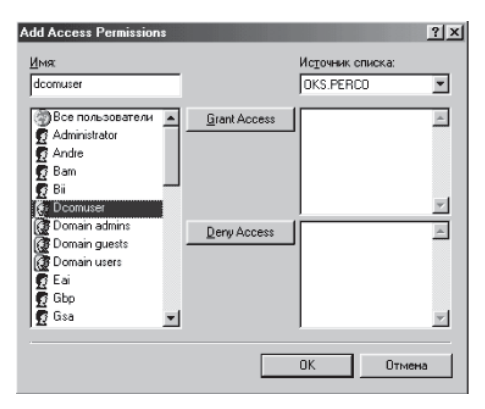

Windows 98 SE

#### 3.3.4.2. Разрешение запуска приложений по умолчанию

Данная настройка осуществляется только в операционных системах Windows NT и Windows 2000.

Для изменения стандартных разрешений запуска в поле "Разрешения запуска по умолчанию" ("Default Launch Permissions") нажмите кнопку "Изменения умолчаний" ("Edit Default"). При этом появится диалоговое окно редактирования списка пользователей, имеющих права запуска по умолчанию:

| Разрешения: Значение реестра                                                                                                    | Registry Value Permissions                                                                                                    |
|----------------------------------------------------------------------------------------------------|----------------------------------------------------------------------------------------------------|
| Значение реестра: DelaultLaunchPermission<br>Владелец: Неизвестная учетная запись<br>Имя:<br>Составляет Разрешить запуск<br>У SYSTEM Разрешить запуск<br>ИНТЕРАКТИВНЫЕ Разрешить запуск | Registry Value: DefaultLaunchPermission<br>@wner: Account Unknown<br>Name:<br>@ dcomuser Allow Launch<br>@ INTERACTIVE Allow Launch<br>@ SYSTEM Allow Launch |
| Iнп доступа:  Разрешить запуск ▼<br>                                                                                                    | Iype of Access:     Allow Launch       OK     Cancel      Add    Bemove                                                                                      |
| Windows 2000                                                                                                    | Windows NT                                                                                                    |

Выберите пользователей "SYSTEM", "ИНТЕРАКТИВНЫЕ" ("INTERACTIVE"), группу пользователей "DCOMUser" и установите для них в поле "Тип доступа" ("Type of Access") в выпадающем списке "Разрешить запуск" ("Не болееВызов", "Allow Launch").

То есть разрешить этим пользователям запускать все объекты:

| Добавление пользователей и групп                                                                                                    | Add Users and Groups                                                                                                    |
|----------------------------------------------------------------------------------------------------|----------------------------------------------------------------------------------------------------|
| Список имен с: 😹 OKS.PERCD 💌                                                                                                    | List Names From: AUCKS PERCO*                                                                                                    |
| Имена:                                                                                                    | Names:                                                                                                    |
| Image: Construct of the domain server         Image: Construct of the domain server           Image: Construct of the domain server         Image: Construct of the domain server           Image: Construct of the domain server         Al domain guests           Image: Construct of the domain server         Al domain guests           Image: Construct of the domain server         Al domain guests           Image: Construct of the domain server         Al domain guests           Image: Construct of the domain server         Al domain guests           Image: Construct of the domain server         East Morres           Image: Construct of the domain server         Al domain users           Image: Construct of the domain server         Al domain users           Image: Construct of the domain server         Al domain users           Image: Construct of the domain server         Al domain users           Image: Construct of the domain server         Al domain users           Image: Construct of the domain server         Al domain users           Image: Construct of the domain server         Al domain users           Image: Construct of the domain server         Al domain users           Image: Construct of the domain server         Al domain users           Image: Construct of the domain server         Al domain users           Image: Construct of the domain users         < | Administrators Members can administer domain user an Administrators Members can fully administrators All authenticated users Backup Operators All authenticated users Backup Operators Members can bypass file security to back Users User for DCDM server user for DCDM server Bornain Administrators of the domain Domain Administ All domain guests All domain guests All domain guests All domain guests All domain users |
| Добавить имена:                                                                                                    | Add Names:                                                                                                    |
| <u>^</u>                                                                                                    | A                                                                                                    |
| -                                                                                                    |                                                                                                    |
| <u>І</u> ип доступа: Разрешить запуск.                                                                                                    | Type of Access: Allow Launch                                                                                                    |
| ОК Отмена Справка                                                                                                    | OK Cancel Help                                                                                                    |
|                                                                                                    |                                                                                                    |

Windows 2000

Windows NT

# 3.3.4.3. Разрешения настройки по умолчанию

Данная настройка осуществляется только в операционных системах Windows NT и Windows 2000.

Для изменения стандартных разрешений настройки в поле "Разрешения настройки по умолчанию" ("Default Configurations Permissions") нажмите кнопку "Изменение умолчаний" ("Edit Default"). Появится диалоговое окно редактирования списка пользователей, имеющих права настройки по умолчанию:

| Разрешения: Раздел реестра                                                                                                    | ×      | Registry Key Permissions                                                                                                  |
|----------------------------------------------------------------------------------------------------|--------|----------------------------------------------------------------------------------------------------|
| Раздел реестра : HKEY_CLASSES_ROOT<br>Владелец: KANVАдминистраторы<br>Имя:<br>Имя:<br>ССР dcomuser Полный доступ<br>ССР SYSTEM Полный доступ |        | Registry Key: HKEY_CLASSES_ROOT<br>Qvmer: Administrators<br>Name:<br>Que doomuser Full Control<br>CQL SYSTEM Full Control |
| Інпідоступа: Полный доступ <u> </u>                                                                                                    | ]<br>] | Iype of Access:     Full Control       OK     Cancel     Add                                                              |

Windows 2000

Windows NT

Выберите пользователя "SYSTEM", группу пользователей "DCOMUser" и установите для них в поле "Тип доступа" ("Type of Access") в выпадающем списке "Полный доступ" ("Full Control").

То есть разрешить этим пользователям конфигурировать все объекты:

| Добавление пользователе                                                                              | й и групп 🛛 🗙                                                                                                    | Add Users and C                                                                                              | iroups                                                 |                                                                                                    | ×                                                                   |
|----------------------------------------------------------------------------------------------------|----------------------------------------------------------------------------------------------------|----------------------------------------------------------------------------------------------------|--------------------------------------------------------|----------------------------------------------------------------------------------------------------|---------------------------------------------------------------------|
| С <u>п</u> исок имен с: 🔊 OKS.PE                                                                     | RCO                                                                                                    | List Names From:                                                                                             | BOKS.PERCO*                                            | •                                                                                                    |                                                                     |
| Имена:                                                                                               |                                                                                                    | <u>N</u> ames:                                                                                               |                                                        |                                                                                                    |                                                                     |
| Comain Admins<br>Domain Admins<br>Domain Guests<br>Everyone<br>NINOTEC<br>MINTERACTIVE<br>SUBJECTIVE | изег for DCDM server<br>Designated administrators of the domain<br>All domain guests<br>All domain users<br>всем пользователям<br>Базы Инотека<br>Локалыные пользователи, работающ<br>Удаленные пользователи, работающ<br>Удаленные пользователи, работающ | EAccount Op<br>GAdministrator<br>Backup Ope<br>Gadcomuser<br>GD Comain Adm<br>GD Comain Gue<br>GD Comain Gue | erators<br>s<br>d Users<br>rators<br>ins<br>sts<br>sts | Members can administer d<br>Members can fully administ<br>All authenticated users<br>Members can bypass file s<br>user for DCOM server<br>Designated administrators<br>All domain guests<br>All domain users | omain user an<br>ter the comput<br>ecurity to back<br>of the domain |
| Добавить Подьзон                                                                                     | атели <u>Ч</u> лены <u>Н</u> айти                                                                                                    | Add                                                                                                    | Show Users                                             | Members Sea                                                                                                    | arch                                                                |
| До <u>б</u> авить имена:                                                                             | ک<br>ب                                                                                                    | Agid Names:                                                                                                  |                                                        |                                                                                                    | ×                                                                   |
| <u>Тип доступа:</u> Полный дост                                                                      | ryn 💌                                                                                                    | <u>I</u> ype of Access:                                                                                      | Full Control                                           | •                                                                                                    |                                                                     |
| OK                                                                                                   | Отмена <u>С</u> правка                                                                                                    |                                                                                                    | OK                                                     | Cancel <u>H</u> elp                                                                                                    | J                                                                   |
| Wir                                                                                                  | idows 2000                                                                                                    |                                                                                                    | Wind                                                   | lows NT                                                                                                    |                                                                     |

По окончании настройки параметров DCOM, используемых по умолчанию, можно приступать к настройке параметров определенного приложения.

# 3.4. НАСТРОЙКА DCOM В ОПЕРАЦИОННОЙ СИСТЕМЕ WINDOWS XP

Запустите утилиту DCOMcnfg.exe. Для этого выполните следующие действия:

Выберите пункт меню "Пуск" ("Start") команду "Выполнить" ("Run");

В появившемся окне "Запуск программы" в поле "Открыть" при помощи клавиатуры введите DCOMcnfg.exe;

Нажмите в окне "Запуск программы" кнопку "ОК";

После запуска программы на экран будет выведено окно:

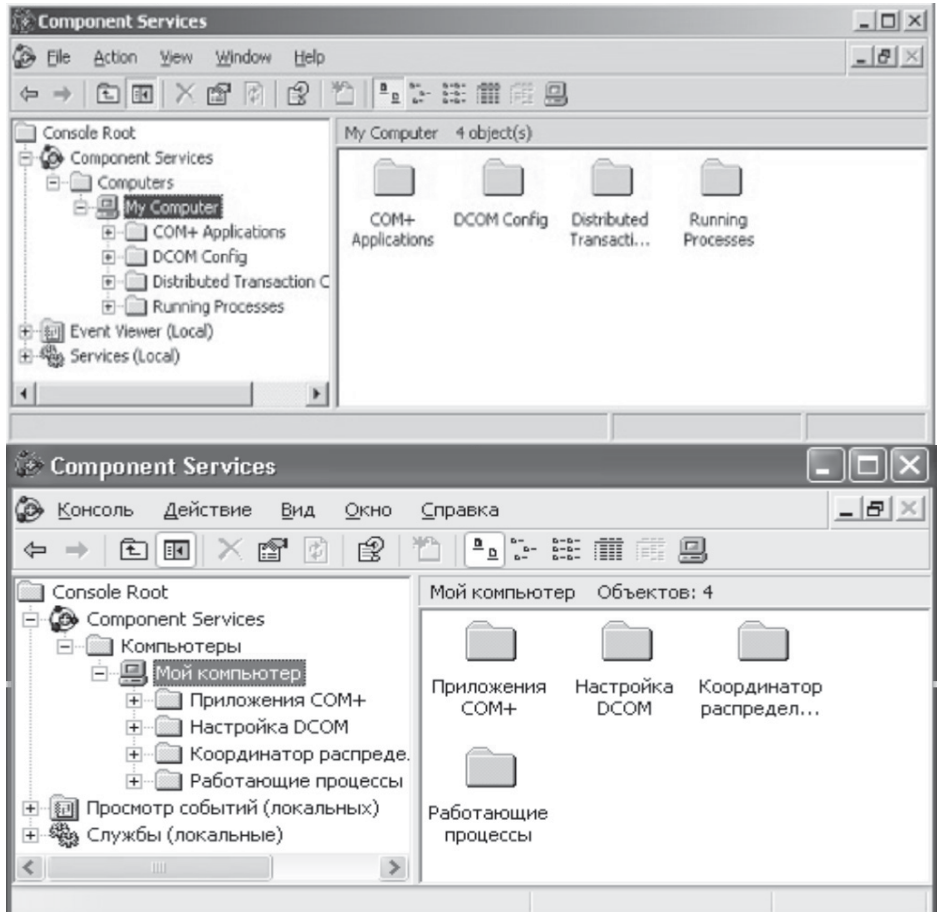

### 3.4.1 Установка свойств по умолчанию

Выберите закладку "Свойства по умолчанию" ("Default Properties") и установите параметры, указанные на рисунке. Данное диалоговое окно вызывается с помощью щелчка правой кнопки мыши на значке "Му computer (Мой компьютер) ", пункт меню "Properties (Свойства) ".

| Свойства: Мой компьютер                                                                                                    |  |  |  |  |  |
|----------------------------------------------------------------------------------------------------|--|--|--|--|--|
| Протоколы по умолчанию MSDTC Безопасность СОМ                                                                                                    |  |  |  |  |  |
| Общие Параметры Свойства по умолчанию                                                                                                    |  |  |  |  |  |
| Еазрешить использование DCOM на этом компьютере Включить на компьютере Интернет-службы COM                                                                                           |  |  |  |  |  |
| Свойства связи DCOM по умолчанию                                                                                                    |  |  |  |  |  |
| Уровень проверки подлинности определяет безопасность на<br>уровне пакетов.<br>Уповень поверки подлинности по умолуанию:                                                              |  |  |  |  |  |
| Нет                                                                                                    |  |  |  |  |  |
| Уровень олицетворения указывает, могут ли приложения<br>определять, кто к ним обращается, и выполнять операции от<br>имени учетной записи клиента.                                   |  |  |  |  |  |
| Уровень <u>о</u> лицетворения по умолчанию:                                                                                                    |  |  |  |  |  |
| Идентификация                                                                                                    |  |  |  |  |  |
| Средства защиты при отслеживании ссылок могут быть<br>использованы, если применяется проверка подлинности и<br>заданный по умолчанию уровень олицетворения отличен от<br>анонимного. |  |  |  |  |  |
| Повышенная безопасность для отслеживания ссылок.                                                                                                    |  |  |  |  |  |
| ОК Отмена Применить                                                                                                    |  |  |  |  |  |

# 3.4.2 Установка безопасности по умолчанию

Выберите закладку "Безопасность СОМ" ("Default COM Security").

|                                                    | Параметрь                                                                  | і Св                                                          | ойства по умолчанию                                        |
|----------------------------------------------------|----------------------------------------------------------------------------|---------------------------------------------------------------|------------------------------------------------------------|
| Протоколы по                                       | умолчанию                                                                  | MSDTC                                                         | Безопасность СОМ                                           |
| Права достуг                                       | 1a                                                                         |                                                               |                                                            |
| Вы можете<br>разрешен д<br>устанавлие<br>определяю | изменять списо<br>доступ к приложе<br>зать ограничения<br>п свои собственн | к лиц, которь<br>жниям. Вы так<br>на приложен<br>ные разрешен | ім по умолчанию<br>же можете<br>ия, которые<br>ия.         |
|                                                    | Ň                                                                          | зменить наст                                                  | ройки по умолчанию)                                        |
| разрешено<br>Вы также м                            | запускать прило<br>можете устанавл<br>пределяют свои о                     | жения или ак<br>ивать огранич<br>обственные р                 | тивировать объекты.<br>нения на приложения,<br>разрешения. |
| которые or                                         |                                                                            |                                                               |                                                            |
| которые ог                                         | и                                                                          | зменить наст                                                  | ройки по умолчанию                                         |
| которые ог                                         | _и                                                                         | зменить наст                                                  | ройки <u>п</u> о умолчанию                                 |

| My Comp            | outer Properties                                                                                                    |                  |                         | ? X                       |  |  |  |
|--------------------|----------------------------------------------------------------------------------------------------|------------------|-------------------------|---------------------------|--|--|--|
| G<br>Def           | ieneral  <br>fault Protocols                                                                                        | Options<br>MSDTC | Default P<br>Default CO | roperties  <br>M Security |  |  |  |
| - Acci<br>Yi<br>pr | Access Permissions<br>You may edit who is allowed to access applications that do not<br>provide their own settings. |                  |                         |                           |  |  |  |
| pr                 | You may edit who is allowed to launch applications that do not provide their own settings.                          |                  |                         |                           |  |  |  |
|                    |                                                                                                    | OK               | Cancel                  | Apply                     |  |  |  |

#### 3.4.3 Разрешение доступа по умолчанию

Для изменения стандартных разрешений доступа в поле "Разрешения доступа по умолчанию" ("Default Access Permissions") нажмите кнопку "Измененить настройки по умолчанию" ("Edit default"). При этом появится диалоговое окно редактирования списка пользователей, имеющих права доступа по умолчанию.

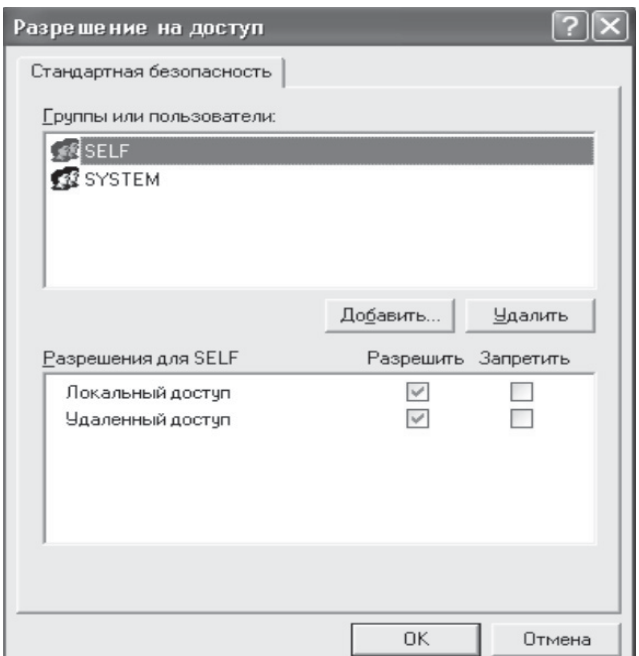

| ccess Permission             |              | ? >            |
|------------------------------|--------------|----------------|
| Default Security             |              |                |
| <u>G</u> roup or user names: |              |                |
| SYSTEM                       |              |                |
|                              | A <u>d</u> d | <u>R</u> emove |
| Permissions for SYSTEM       | Allow        | Deny           |
| Access Permission            |              |                |
|                              |              |                |
|                              |              |                |
|                              | OK           | Cancel         |

Для добавления пользователя или группы пользователей нажмите на кнопку "Добавить" ("Add"): при этом откроется диалоговое окно, в котором необходимо выбрать тип добавляемого объекта (пользователи, группы и др.), указать местоположение домена и ввести объект, например, группу:

| Выбор: Пользователи, Компьютеры или Группы                 | ?×                    |
|------------------------------------------------------------|-----------------------|
| Выберите тип объекта:                                      |                       |
| Пользователи, Группы, или Встроенные участники безопасност | <u>Т</u> ипы объектов |
| В следующем месте:                                         |                       |
| niokr.delfa.net                                            | <u>Р</u> азмещение    |
| Введите имена выбираемых объектов (примеры):               |                       |
| dcomuser                                                   | Проверить имена       |
| Дополнительно                                              | С Отмена              |
| Select Users, Computers, or Groups                         | ? ×                   |
| Select this object type:                                   |                       |
| Users, Groups, or Built-in security principals             | Object Types          |
| From this location:                                        |                       |
| niokr.delfa.net                                            | Locations             |
| Enter the object names to select ( <u>examples</u> ):      |                       |
| dcomuser                                                   | Check Names           |
|                                                            |                       |
| Advanced OK                                                | Cancel                |

Для выбора объекта можно воспользоваться кнопкой "Дополнительно (Advanced)" и затем кнопкой "Поиск (Find Now)":

|                                                                                             |                                                                                                    | , and a polyan                                                                                                    | IDI                                                                                                    |                                                                                                    |                                                                                                    |
|---------------------------------------------------------------------------------------------|----------------------------------------------------------------------------------------------------|----------------------------------------------------------------------------------------------------|----------------------------------------------------------------------------------------------------|----------------------------------------------------------------------------------------------------|----------------------------------------------------------------------------------------------------|
| объекта:                                                                                    |                                                                                                    |                                                                                                    |                                                                                                    |                                                                                                    |                                                                                                    |
| и, Группы, ил                                                                               | и Встроенные уч                                                                                                    | астники безо                                                                                                    | пасности                                                                                                    | Іипы                                                                                                    | объектов                                                                                                    |
| месте:                                                                                      |                                                                                                    |                                                                                                    |                                                                                                    |                                                                                                    |                                                                                                    |
|                                                                                             |                                                                                                    |                                                                                                    |                                                                                                    | <u>Р</u> азм                                                                                                    | ещение                                                                                                    |
| осы                                                                                         |                                                                                                    |                                                                                                    |                                                                                                    |                                                                                                    |                                                                                                    |
|                                                                                             |                                                                                                    |                                                                                                    |                                                                                                    |                                                                                                    | Столбцы                                                                                                    |
| начинается                                                                                  | ~                                                                                                    |                                                                                                    |                                                                                                    |                                                                                                    |                                                                                                    |
| начинается                                                                                  | ~                                                                                                    |                                                                                                    |                                                                                                    |                                                                                                    | Поиск                                                                                                    |
| енные учетны                                                                                | е записи                                                                                                    |                                                                                                    |                                                                                                    |                                                                                                    | <u>С</u> топ                                                                                                    |
| с неограниче                                                                                | нным сроком де                                                                                                    | зйствия                                                                                                    |                                                                                                    |                                                                                                    |                                                                                                    |
| й со времени                                                                                | последнего вхо;                                                                                                    | да в систему:                                                                                                    |                                                                                                    | -                                                                                                    | X                                                                                                    |
|                                                                                             |                                                                                                    |                                                                                                    |                                                                                                    |                                                                                                    | ~                                                                                                    |
|                                                                                             |                                                                                                    |                                                                                                    |                                                                                                    |                                                                                                    |                                                                                                    |
|                                                                                             |                                                                                                    |                                                                                                    |                                                                                                    | OK                                                                                                    | Отмена                                                                                                    |
| Электро                                                                                     | онная Опи                                                                                                    | сание                                                                                                    | В папке                                                                                                    |                                                                                                    |                                                                                                    |
| her                                                                                         |                                                                                                    |                                                                                                    |                                                                                                    |                                                                                                    |                                                                                                    |
|                                                                                             | Поль                                                                                                    | озователи                                                                                                    | niokr.delfa.n                                                                                                    | et/                                                                                                    |                                                                                                    |
| Pr                                                                                          | DNS                                                                                                    | clients who                                                                                                    | niokr.delfa.n                                                                                                    | et/                                                                                                    |                                                                                                    |
| nins                                                                                        | Desi                                                                                                    | gnated admi                                                                                                    | niokr.delfa.n                                                                                                    | et/                                                                                                    |                                                                                                    |
| ìр                                                                                          | All w                                                                                                    | orkstations                                                                                                    | niokr.delfa.n                                                                                                    | et/                                                                                                    |                                                                                                    |
| or Built-in section:                                                                        | urity principals                                                                                                    |                                                                                                    |                                                                                                    | Dbject                                                                                                    | Types                                                                                                    |
|                                                                                             |                                                                                                    |                                                                                                    |                                                                                                    | Loca                                                                                                    | lions                                                                                                    |
| ries                                                                                        |                                                                                                    |                                                                                                    |                                                                                                    | Loca                                                                                                    | lions                                                                                                    |
| ries                                                                                        |                                                                                                    |                                                                                                    |                                                                                                    | Loca                                                                                                    | tions                                                                                                    |
| ries  <br> Starts with ]                                                                    | J                                                                                                    |                                                                                                    |                                                                                                    | Loca                                                                                                    | tions                                                                                                    |
| ries  <br> Starts with  <br> Starts with                                                    | •<br>•                                                                                                    |                                                                                                    |                                                                                                    |                                                                                                    | tions<br><u>C</u> olumns<br>Find <u>N</u> ow                                                                                                    |
| ries                                                                                        | -<br>-                                                                                                    |                                                                                                    |                                                                                                    |                                                                                                    | tions<br>Columns<br>Find Now                                                                                                    |
| ries  <br>Starts with ]<br>Starts with ]<br>accounts                                        | -<br>-                                                                                                    |                                                                                                    |                                                                                                    |                                                                                                    | Columns<br>Columns<br>Find Now<br>Stop                                                                                                    |
| ries                                                                                        | •                                                                                                    |                                                                                                    |                                                                                                    |                                                                                                    | tions <u>Columns</u> Find Now Stop                                                                                                    |
| ries Starts with Starts with I accounts ring password ast logon:                            | ¥  <br>Y                                                                                                    |                                                                                                    |                                                                                                    |                                                                                                    | tions<br><u>Columns</u><br>Find Now<br>Stop                                                                                                    |
| Starts with Starts with Starts with Starts with Starts with starts with starts word         | ¥  <br>¥                                                                                                    |                                                                                                    |                                                                                                    |                                                                                                    | Columns<br>Columns<br>Find Now<br>Stop                                                                                                    |
| Starts with Starts with Starts with I accounts ining password ast logon                     | ¥  <br>Y                                                                                                    |                                                                                                    |                                                                                                    |                                                                                                    | Columns<br>Find Now<br>Stop                                                                                                    |
| ries Starts with Starts with I accounts ining password ast logon:                           | ¥  <br>Y                                                                                                    |                                                                                                    |                                                                                                    | Loca                                                                                                    | tions<br><u>C</u> olumns<br>Find Now<br>Stop<br>Cancel                                                                                                    |
| ries  <br> Starts with<br> Starts with<br>  accounts<br>ening password<br>ast logon         | v v                                                                                                    | ription                                                                                                    | In Folder                                                                                                    | Loca                                                                                                    | tions<br><u>Columns</u><br>Find Now<br>Sjop<br>Cancel                                                                                                    |
| ries  <br>Starts with<br>Starts with<br>I accounts<br>ring password<br>ast logon            | v v                                                                                                    | ription                                                                                                    | In Folder                                                                                                    |                                                                                                    | tions<br><u>Columns</u><br>Find <u>Now</u><br>Stop<br>Cancel                                                                                                    |
| ries  <br>Starts with  <br>Starts with  <br>I accounts<br>ring password<br>ast logon: [<br> | ▼<br>▼<br>V<br>V<br>V<br>V<br>V<br>V<br>V<br>V<br>V<br>V<br>V<br>V<br>V                                                                                                    | riplion                                                                                                    | In Folder<br>nicks deltans                                                                                                    |                                                                                                    | tions<br><u>C</u> okumns<br>Find <u>Now</u><br>Stop<br>Cancel                                                                                                    |
|                                                                                             | объекта:<br>и, Группы, или<br>месте:<br>начинается<br>начинается<br>о неограниее<br>с неограниее<br>о с поотристися<br>о с поотристися<br>о с поотристися<br>о с type:<br>о с войны в соста | объекта:<br>и, Группы, или Встроенные уч<br>месте:<br>осы<br>начинается<br>начинается<br>начинается<br>начинается<br>начинается<br>начинается<br>лектронная Опи<br>з лектронная Опи<br>ет<br>Опи<br>ет<br>Опи<br>ет<br>опи<br>ет<br>от<br>ет<br>от<br>ет<br>от<br>ет<br>ет<br>ет<br>ет<br>ет<br>ет<br>ет<br>е | объекта:<br>и, Группы, или Встроенные участники безс<br>месте:<br>осы<br>начинается<br>начинается<br>начи | объекта:<br>и. Группы, или Встроенные участники безопасности<br>месте:<br>осы<br>начинается<br>начинается<br>начинаетс | объекта:<br>и. Группы, или Встроенные участники безопасности<br>месте:<br>Разм<br>осы<br>начинается<br>начинается<br>начинается<br>начинается<br>начинается<br>начинается<br>начинается<br>начинается<br>начинается<br>поком действия<br>коронния последнего входа в системи:<br>ОК<br>В папке<br>об<br>ок<br>В папке<br>ок<br>ок<br>ок<br>ок<br>ок<br>ок<br>ок<br>ок<br>ок<br>ок |

После добавления группы необходимо настроить права доступа:

В списке имен пользователей выберите "SYSTEM" и группу пользователей "DCOMUser";

Для разрешения доступа в поле "Permissions" (Разрешения) выберите значение "Allow" (Разрешить);

| Разрешение на доступ                          |                     | ?×                     |
|-----------------------------------------------|---------------------|------------------------|
| Стандартная безопасность                      |                     |                        |
| [руппы или пользователи:                      |                     |                        |
| dcomuser (NIOKR.PERCO\d     @ SYSTEM          | comuser)            |                        |
|                                               | До <u>б</u> авить   | <u>У</u> далить        |
| <u>Р</u> азрешения для dcomuser               | Разрешить           | Запретить              |
| Локальный доступ<br>Удаленный доступ          |                     |                        |
|                                               | ОК                  | Отмена                 |
| Access Permission                             |                     | ? X                    |
| Default Security                              |                     |                        |
| Group or user names:                          | comuser)            |                        |
|                                               |                     | ( )                    |
|                                               | A <u>d</u> d        | <u>R</u> emove         |
| Permissions for dcomuser                      | <u>Add</u><br>Allow | <u>R</u> emove<br>Deny |
| Permissions for dcomuser<br>Access Permission | Allow               | <u>R</u> emove         |
| Permissions for dcomuser Access Permission    | Agd                 | <u>Remove</u><br>Deny  |

Для удаления пользователя воспользуйтесь кнопкой "Удалить" ("Remove").

# 3.4.5 Разрешение запуска приложений по умолчанию

Для изменения стандартных разрешений запуска в поле "Разрешения запуска по умолчанию" ("Default Launch Permissions") нажмите кнопку "Изменения умолчаний" ("Edit Default"). При этом появится диалоговое окно редактирования списка пользователей, имеющих права запуска по умолчанию:

| Разрешение на запуск                                                                                           |                            | ?                    | X | Lā | aunch Permission                                                                                      |                             | ? ×                    |
|----------------------------------------------------------------------------------------------------|----------------------------|----------------------|---|----|----------------------------------------------------------------------------------------------------|-----------------------------|------------------------|
| Стандартная безопасность                                                                                       |                            |                      |   |    | Default Security                                                                                      |                             |                        |
| Группы или пользователи:<br>Administrators (GAV-Administ<br>doomuser (NIOKR PERCONC<br>SYSTEM<br>ИНТЕРАКТИВНЫЕ | rators)<br>comuser]        |                      |   |    | Group or user names:<br>Administrators (TEST1\Adm<br>doomuser (NIOKR.PERCO'<br>MINTERACTIVE<br>SYSTEM | ninistrators)<br>vdcomuser) | =                      |
| Разрешения для dcomuser<br>Локальный запуск                                                                    | Добавить<br>Разрешить<br>У | Удалить<br>Запретить |   |    | Permissions for dcomuser                                                                              | Add                         | <u>R</u> emove<br>Deny |
| Удаленный запуск                                                                                               |                            |                      |   |    |                                                                                                    |                             |                        |
|                                                                                                    | OK                         | Отмена               |   | -  |                                                                                                    | OK                          | Cancel                 |

Выберите пользователей "SYSTEM", "ИНТЕРАКТИВНЫЕ" ("INTERACTIVE"), группу пользователей "DCOMUser" и установите для них в поле "Permissions" значение "Paspeшить(Allow)", то есть разрешить этим пользователям запускать все объекты.

Для добавления пользователя или группы пользователей нажмите кнопку "Добавить(Add)". На экране появится окно:

| Выбор: Пользователи, Компьютеры или Группы                    | ?×                    |
|---------------------------------------------------------------|-----------------------|
| Выберите тип объекта:                                         |                       |
| Пользователи, Группы, или Встроенные участники безопасност    | <u>Т</u> ипы объектов |
| В с <u>л</u> едующем месте:                                   |                       |
| niokr.delfa.net                                               | <u>Р</u> азмещение    |
| Введите <u>и</u> мена выбираемых объектов ( <u>примеры</u> ): |                       |
| dcomuser                                                      | Проверить имена       |
|                                                               |                       |
|                                                               |                       |
| Дополнительно ОК                                              | Отмена                |

| ielect Users, Computers, or Group         | s             | ? ×         |
|-------------------------------------------|---------------|-------------|
| Select this object type:                  |               |             |
| Users, Groups, or Built-in security princ | Object Types  |             |
| From this location:                       |               |             |
| niokr.delfa.net                           | Locations     |             |
| Enter the object names to select (exam    | <u>ples):</u> |             |
| dcomuser                                  |               | Check Names |
|                                           |               |             |
| ļ                                         |               |             |
| Advanced                                  | 0             | K Cancel    |

| Добавление пол                                                                                                    | ьзователей и гр                                | pynn                                                                                                    | ×                                                                      |
|----------------------------------------------------------------------------------------------------|------------------------------------------------|----------------------------------------------------------------------------------------------------|------------------------------------------------------------------------|
| Список имен с:                                                                                                    | NIOKR.PERC                                     | .0                                                                                                    |                                                                        |
| <u>И</u> мена:                                                                                                    |                                                |                                                                                                    |                                                                        |
| CR1C<br>CRBDRK<br>Cert Publishe                                                                                               | 15                                             | Доступ к 1C SQL\ Baza<br>NT_Work\Work & UserM<br>Enterprise certification an                                                                                | 1С 🔺<br>tark на PERCO<br>d renewal ager                                |
| Carlor<br>ConsupdatePr<br>ConsupdatePr<br>Consumation<br>Consumation<br>Consumation<br>Consumation<br>Consumation<br>Собавить | roxy<br>ns<br>puters<br>rollers<br>Подьзовател | Пользователи DCOM<br>DNS clients who are perr<br>Designated administrators<br>All workstations and serve<br>All domain controllers in th<br>и <u>Ч</u> лены | nitted to perforn<br>s of the domain<br>ers joined to the<br>ne domain |
| Добавить имена                                                                                                    | :                                              |                                                                                                    |                                                                        |
| NIOKR.PERCO\d                                                                                                    | dcomuser                                       |                                                                                                    | A                                                                      |
| <u>Т</u> ип доступа:                                                                                                    | Полный доступ                                  |                                                                                                    | •                                                                      |
| [                                                                                                    | ок                                             | Отмена <u>С</u> прави                                                                                                    | a                                                                      |

# 3.4.6 Настройка объектов DCOM

Выберите из списка на странице "Приложения" ("Applications") одно из приложений: P600Driver Object".

| Консоль Действие Вид Окно                                                                                                    | <u>С</u> правка                                                                                                    | _ 8 ×                                                                                                    |
|----------------------------------------------------------------------------------------------------|----------------------------------------------------------------------------------------------------|----------------------------------------------------------------------------------------------------|
|                                                                                                    |                                                                                                    |                                                                                                    |
| Console Root                                                                                                    | Настройка DCOM Объектов: 128                                                                                                    |                                                                                                    |
| E Component Services                                                                                                    | Имя                                                                                                    | Код при 🐴                                                                                                    |
| 🖻 🛄 Компьютеры                                                                                                    | 🗇 otkloadr                                                                                                    | {C04E4E                                                                                                    |
| Мой компьютер                                                                                                    | p600Driver Object                                                                                                    | {8EE0C8                                                                                                    |
| Приложения СОМ+     Приложения СОМ+     По Приложения СОМ+     По Приложения СОМ                                                                                                    | Paintbrush                                                                                                    | {D3E34E                                                                                                    |
|                                                                                                    | PDF Document                                                                                                    | {14E8BB                                                                                                    |
| Ваботающие процессы                                                                                                    | PERCo-SYS-15000.Сервер аппаратуры серии 12000                                                                                                    | {60D738                                                                                                    |
| + 🗊 Просмотр событий (локальных)                                                                                                    | PERCo-SYS-15000.Сервер аппаратуры серии 600                                                                                                    | {290AA6                                                                                                    |
| <ul> <li>Прочнограсски слокальные)</li> </ul>                                                                                                    | PERCo-SYS-15000.Сервер системы                                                                                                    | {2C86CF                                                                                                    |
|                                                                                                    | PERCo-SYS-15000.Сервер управления данными                                                                                                    | {E2480F                                                                                                    |
|                                                                                                    | T RDSessMgr                                                                                                    | {038ABE                                                                                                    |
|                                                                                                    | RDSHost                                                                                                    | {5123EB                                                                                                    |
|                                                                                                    | Remote Storage Recall Notification Client                                                                                                    | {D68BD5                                                                                                    |
|                                                                                                    | RemoteProxyFactory32 Class                                                                                                    | {53362C                                                                                                    |
|                                                                                                    | Removable Storage Manager                                                                                                    | {D61A27                                                                                                    |
|                                                                                                    | Removable Storage Sink Layer                                                                                                    | {0057B1                                                                                                    |
|                                                                                                    | Removable Storage UI Layer                                                                                                    | {003E77                                                                                                    |
|                                                                                                    | SENS Logon Events                                                                                                    | {D59786                                                                                                    |
|                                                                                                    | SENS Logon2 Events                                                                                                    | {D5978€                                                                                                    |
|                                                                                                    | SENS Network Events                                                                                                    | {D59786                                                                                                    |
| <                                                                                                    | <                                                                                                    | >                                                                                                    |
|                                                                                                    |                                                                                                    |                                                                                                    |
| 🐼 Component Services                                                                                                    |                                                                                                    |                                                                                                    |
|                                                                                                    |                                                                                                    | ليهيا التكرا الأكر المحا                                                                                                    |
| Eile Action View Window Help                                                                                                    |                                                                                                    |                                                                                                    |
|                                                                                                    | 1 <b></b>                                                                                                    | _18 ×                                                                                                    |
| ➢ Eile Action View Window Help ← → € ■ × ☎ ♀ ♀ Console Root                                                                                                    | 12   2                                                                                                    |                                                                                                    |
| <ul> <li>➢ Eile Action View Window Help</li> <li>← → € IN × 🛱 2 2</li> <li>Console Root</li> <li>☑ Component Services</li> </ul>                                                                                                    | DCOM Config 128 object(s)                                                                                                    |                                                                                                    |
| <ul> <li>➢ Eile Action View Window Help</li> <li>← → € III × 🛱 2 22</li> <li>Console Root</li> <li>➢ Component Services</li> <li>— Computers</li> </ul>                                                                                                    | DCOM Config 128 object(s) Name South Statute Chiect                                                                                                    |                                                                                                    |
| <ul> <li>➢ Eile Action View Window Help</li> <li>← → </li> <li>Console Root</li> <li>➢ Component Services</li> <li>— Computers</li> <li>— My Computer</li> </ul>                                                                                                    | DCOM Config 128 object(s) Name P600Driver Object Paintbrush                                                                                                    | Applicatic Applicatic                                                                                                    |
| Elle Action Yiew Window Help     Console Root     Component Services     Compoters     My Computer     COM+ Applications                                                                                                    | ************************************                                                                                                    | Applicatik<br>(8EE0C3<br>(D3E34B<br>(14E8BB)                                                                                                    |
| Elle Action View Window Help Elle X III X III P P Console Root Component Services Computers My Computer OCM+ Applications DCOM Config                                                                                                    | ************************************                                                                                                    | Applicatic<br>(8EE0CS<br>(D3E348<br>{14E8B81<br>{60D738                                                                                                    |
|                                                                                                    | *       *       **       IIII       IIII       IIII       IIII       IIIII       IIIII       IIIIII       IIIIIIIIIIIIIIIIIIIIIIIIIIIIIIIIIIII                                                                                                    | Applicatic Applicatic Applicatic Applicatic Applicatic Applicatic Applicatic Application Application A                                                                                                    |
|                                                                                                    | *       *       **       IIII       IIII       IIII       IIII       IIIII       IIIII       IIIIII       IIIIIIIIIIIIIIIIIIIIIIIIIIIIIIIIIIII                                                                                                    | Applicatic<br>(8EE0C3<br>(D3E348<br>(14E8881<br>(60D73<br>(290AA6<br>(2C66CF                                                                                                    |
| Elle Action View Window Help     Elle Action View Window Help     Console Root     Component Services     Computers     Computers     Computers     COM+ Applications     COM+ Applications     DOCM Config     Distributed Transaction O     Event Viewer (Local)                                                                                                    | Pa       Image: Participation of the second second s | Applicatik<br>(8EE0C3<br>(D3E34B<br>(14E8BBI<br>(60D738<br>(290AA6<br>(2C66CF<br>(E2480Fi                                                                                                    |
| Elle Action View Window Help     Elle Action View Window Help     Console Root     Component Services     Computers     Computers     COM+ Applications     COM+ Applications     COM+ Applications     COM+ Applications     COM+ Config     Distributed Transaction O     Running Processes     Event Viewer (Local)     Services (Local)                                   | Ра       Тот ПП ПП ПП ПП ПП ПП ПП ПП ПП ПП ПП ПП ПП                                                                                                    | Applicatik<br>(SEEOCS<br>(D3E34B<br>{14E8BBI<br>{600738<br>{290AA6<br>{2C86CF<br>{E2480Fi<br>{038ABB                                                                                                    |
| Elle Action View Window Help Console Root Component Services Computers My Computer COM+ Applications OCM+ Applications Distributed Transaction O Running Processes Event Viewer (Local) Services (Local)                                                                                                    | * a       : :::: :::::::::::::::::::::::::::::                                                                                                    | Applicatic<br>(B2E0C6<br>(D3E34B<br>{14E8BBI<br>{600738<br>{290AA6<br>{2C86CF<br>{E2480Fi<br>{038ABB<br>{5123EB                                                                                                    |
| <ul> <li>Elle Action Yiew Window Help</li> <li>Console Root</li> <li>Component Services</li> <li>Computers</li> <li>My Computer</li> <li>COM+ Applications</li> <li>DCOM Config</li> <li>Distributed Transaction O</li> <li>Running Processes</li> <li>Event Viewer (Local)</li> </ul>                                                                                        | * • • • • • • • • • • • • • • • • • • •                                                                                                    | Applicatic<br>(D3E348<br>{00738<br>{200A6<br>{2086CF<br>{E2480Fi<br>{038A8Fi<br>{5123EFi<br>{D668B55                                                                                                    |
| <ul> <li>Elle Action View Window Help</li> <li>Console Root</li> <li>Component Services</li> <li>Computers</li> <li>My Computer</li> <li>COM+ Applications</li> <li>Distributed Transaction O</li> <li>Running Processes</li> <li>Event Viewer (Local)</li> <li>Services (Local)</li> </ul>                                                                                   | Patencies       Patencies         DCOM Config       128 object(s)         Name       P5000river Object         P Paintbrush       PDF Document         PERCo-SYS-15000. Сервер аппаратуры серии 12000         PERCo-SYS-15000. Сервер аппаратуры серии 12000         PERCo-SYS-15000. Сервер системы         PERCo-SYS-15000. Сервер управления данными         RDSessMgr         Remote Storage Recall Notification Client         RemoteProxyFactory32 Class                                                                                                    | Applicatic<br>(8EE0C3<br>(D3E348<br>(14E8B8)<br>(600738<br>(200AA6<br>(2286CF<br>(E2480F)<br>(038A88<br>(5123E8)<br>(D688D5<br>(53362C                                                                                                    |
| <ul> <li>Elle Action View Window Help</li> <li>Console Root</li> <li>Component Services</li> <li>Computers</li> <li>My Computer</li> <li>COM+ Applications</li> <li>DCOM Config</li> <li>Distributed Transaction (<br/>— Distributed Transaction (<br/>— Distributed Transaction (<br/>— Running Processes</li> <li>Event Viewer (Local)</li> <li>Services (Local)</li> </ul> | Pathon       Image: Participation         DCOM Config       128 object(s)         Name       P500Driver Object         Paintbrush       PDF Document         PERCo-SYS-15000. Сервер аппаратуры серии 12000         PERCo-SYS-15000. Сервер аппаратуры серии 12000         PERCo-SYS-15000. Сервер системы         PERCo-SYS-15000. Сервер управления данными         RDSessMgr         RDSHost         Remote ProxyFactory32 Class         Removable Storage Manager                                                                                                    | Applicatic Applicatic Applicatic Applicatic Applicatic Applicatic Applicatic Applicatic Application Application Ap                                                                                                    |
| <ul> <li>Elle Action View Window Help</li> <li>Console Root</li> <li>Component Services</li> <li>Computers</li> <li>My Computer</li> <li>COM+ Applications</li> <li>DCOM Config</li> <li>Distributed Transaction (</li></ul>                                                                                                    | Page :- ::::::::::::::::::::::::::::::::::                                                                                                    | Applicatic<br>(BEE0C3<br>(D3E34B<br>(14E8BBI<br>(60D738<br>(290AA6<br>(2286CF<br>(E2480Fi<br>(038ABB<br>(5123Eb)<br>(D68BDFi<br>(53362C<br>(D61A27<br>(0057B1i                                                                                                    |
| <ul> <li>Elle Action View Window Help</li> <li>Console Root</li> <li>Component Services</li> <li>Computers</li> <li>My Computer</li> <li>OCOM Config</li> <li>Distributed Transaction (<br/>Distributed Transaction (<br/>Distributed Transaction (<br/>Eller Went Viewer (Local)</li> <li>Services (Local)</li> </ul>                                                        | Pa       Image: Part Part Part Part Part Part Part Part                                                                                                    | Applicatic<br>(BEEOC3<br>(D3E348<br>{14E3888<br>{04E3888<br>{290AA6<br>{2C66CF<br>{E2480Fi<br>{038AB8<br>{5123E8i<br>{0688052<br>{533622<br>{061A27<br>{005781i<br>{003E77                                                                                                    |
| <ul> <li>Elle Action Yiew Window Help</li> <li>Console Root</li> <li>Component Services</li> <li>Computers</li> <li>My Computer</li> <li>COM+ Applications</li> <li>Distributed Transaction (<br/>Distributed Transaction (<br/>Event Viewer (Local)</li> <li>Services (Local)</li> </ul>                                                                                     | * a       :                                                                                                    | Applicatis<br>(BEEOC3<br>(D3E34B<br>{14E88Bl<br>{60D738<br>{290AA6<br>{2C66CF<br>{E2480Fi<br>{038ABB<br>{5123EBi<br>{0688D5<br>{53362C<br>{057B1i<br>{005777i<br>{059786                                                                                                    |
| <ul> <li>Elle Action Yiew Window Help</li> <li>Console Root</li> <li>Component Services</li> <li>Computers</li> <li>COM+ Applications</li> <li>DCOM Config</li> <li>Distributed Transaction O</li> <li>Running Processes</li> <li>Event Viewer (Local)</li> <li>Services (Local)</li> </ul>                                                                                   | Pater IIII IIII IIII IIIIIIIIIIIIIIIIIIIII                                                                                                    | Applicatic<br>(D3E348<br>(D3E348<br>(14E8B8)<br>(600738<br>(290AA6<br>(2286CF<br>(E2480F)<br>(038A88<br>(5123E8)<br>(D688D5<br>(53362C<br>(D61A27<br>(0057B1)<br>(0036777<br>(D59786<br>(D59786                                                                                                    |
| <ul> <li>Elle Action Yiew Window Help</li> <li>Console Root</li> <li>Component Services</li> <li>Computers</li> <li>My Computer</li> <li>COM+ Applications</li> <li>DCOM Config</li> <li>Distributed Transaction O</li> <li>Running Processes</li> <li>Event Viewer (Local)</li> <li>Services (Local)</li> </ul>                                                              | Page Service         DCOM Config       128 object(s)         Name         PS00Driver Object         PP Paintbrush         PDF Document         PERCo-SYS-15000. Сервер аппаратуры серии 12000         PERCo-SYS-15000. Сервер аппаратуры серии 12000         PERCo-SYS-15000. Сервер аппаратуры серии 600         PERCo-SYS-15000. Сервер иправления данными         RDSessMgr         RDSHost         Remote Storage Recall Notification Client         Removable Storage Manager         Removable Storage ULayer         SENS Logon Events         SENS Logon2 Events         SENS Network Events                                                                                                    | Applicatic<br>(8EE0C3<br>(D3E348<br>{14E8881<br>{600738<br>{290AA6<br>{2C86CF<br>{E2480Fi<br>{038A88<br>{5123E8i<br>{0688D5<br>{53362C<br>{005781i<br>{0035781i<br>{0035776<br>{D59786<br>{D59786<br>{D59786}<br>{D59786}\\ {D59786}\\ {D59786}\\ {D5 |
| <ul> <li>Elle Action View Window Help</li> <li>Console Root</li> <li>Component Services</li> <li>Computers</li> <li>My Computer</li> <li>COM+ Applications</li> <li>DCOM Config</li> <li>Distributed Transaction O</li> <li>Running Processes</li> <li>Services (Local)</li> </ul>                                                                                            | Patential State         Point State         DCOM Config         128 object(s)         Name         PS000river Object         PP Paintbrush         PDF Document         PERCo-SYS-15000. Сервер аппаратуры серии 12000         PERCo-SYS-15000. Сервер аппаратуры серии 12000         PERCo-SYS-15000. Сервер системы         PERCo-SYS-15000. Сервер управления данными         RDSessMgr         RDSHost         Remote Storage Recall Notification Client         Removable Storage Manager         Removable Storage UL Layer         SENS Logon Events         SENS Logon Events         SENS Network Events         SENS Network Events         SENS OnNow Events                                                                                                    | Applicatik<br>(8EE0C3<br>(D3E348<br>{14E8B81<br>{60D738<br>{200AA6<br>{2C86CF<br>{E2480F1<br>{038A88<br>{5123E81<br>{068BD5<br>{53362C<br>{D61A27<br>{00577811<br>{003E777<br>{D59786<br>{D59786<br>{D59786<br>{D59786}<br>{D59786<br>{D59786}                                                                                                    |
| Ele Action View Window Help<br>Console Root<br>Computers<br>Computers<br>Computers<br>COM+ Applications<br>Distributed Transaction (<br>Event Viewer (Local)<br>Services (Local)                                                                                                    | Patential State         Potential State         DCOM Config         128 object(s)         Name         Potential         Potential         PDF Document         PERCo-SYS-15000. Сервер аппаратуры серии 12000         PERCo-SYS-15000. Сервер аппаратуры серии 12000         PERCo-SYS-15000. Сервер системы         PERCo-SYS-15000. Сервер управления данными         RDSessMgr         RDSHost         RemoteProxyFactory32 Class         RemoteProxyFactory32 Class         RemoteBorage Manager         Removable Storage Recall Notification Client         Removable Storage UL Layer         SENS Logon Events         SENS Logon Events         SENS Network Events         SENS NonNow Events                                                                                                    | ▲ Applicatic ▲                                                                                                    |

Выберите пункт "Свойства" ("Properties)" контекстного меню. В открывшемся окне на закладке "Общие" ("General") показаны свойства выбранного приложения. Здесь можно установить "Уровень проверки подлинности" ("Authentication Level").

Рекомендуемое значение указано на рисунке:

| Свойства: p600Drive       | er Object ?                              | × |
|---------------------------|------------------------------------------|---|
| Конечные уз.              | лы Удостоверение                         |   |
| Общие                     | Расположение Безопасность                | 1 |
| Общие свойства да         | нного приложения DCOM                    |   |
| Имя приложения:           | p600Driver Object                        |   |
| Код приложения:           | {8EE0C850-4C1B-435E-9666-9CC956573064}   |   |
| Тип приложения:           | Локальный сервер                         |   |
| <u> </u> уровень проверки | и подлинности: По умолчанию              |   |
| Локальный путь:           | E:\WorkDel\Program\Sys600_1\DemoDriver\E |   |
|                           |                                          |   |
|                           | ОК Отмена примению                       |   |
| p600Driver Object P       | Properties                               | × |
| General Location Se       | curity Endpoints Identity                | _ |
| General properties of     | this DCOM application                    |   |
| Application Name:         | p600Driver Object                        |   |
| Application ID:           | {8EE0C850-4C1B-435E-9666-9CC956573064}   |   |
| Application Type:         | Local Server                             |   |
| Authentication Leve       | el: Default                              |   |
| Local Path:               | E:\WorkDel\Program\Sys600_1\DemoDriver\E |   |
|                           |                                          |   |

На закладке "Расположение" ("Location") установите параметры, указанные на рисунке:

| сунке:                                       | Свойства: p600Driver O                                                                                                    | bject                                                                                          |                                                                                | ?×                                            |
|----------------------------------------------|----------------------------------------------------------------------------------------------------|------------------------------------------------------------------------------------------------|--------------------------------------------------------------------------------|-----------------------------------------------|
|                                              | Конечные узлы                                                                                                    |                                                                                                | Удостовере                                                                     | ение                                          |
|                                              | Общие Ра                                                                                                    | асположение                                                                                    | <b>Besor</b>                                                                   | асность                                       |
|                                              | Приведенные здесь парат<br>подходящий компьютер д<br>указано несколько вариат<br>подходящий компьютер и<br>переопределить выбор.<br>П Запустить приложение | метры позволяют<br>ля запуска этого<br>нтов, DCDM будет<br>з списка. Клиенто<br>на компьютере, | DCOM выбра<br>приложения. {<br>г использоват<br>ские приложен<br>где находятся | ть<br>сли<br>ь первый<br>иия могут<br>аданные |
|                                              | <ul> <li>Запустить приложение</li> <li>Запустить приложение</li> </ul>                                                                                     | е на <u>да</u> нном комп<br>е на <u>ук</u> азанном ко                                          | ыютере.<br>омпьютере:                                                          |                                               |
|                                              |                                                                                                    |                                                                                                |                                                                                |                                               |
| n600Driver                                   | Object Properties                                                                                                    |                                                                                                |                                                                                | Применить                                     |
| General Loo                                  | cation Security Endpoints Ide                                                                                                    | entity                                                                                         |                                                                                | 1                                             |
| The followin<br>application.<br>applicable o | ng settings allow DCOM to locate ti<br>If you make more than one selecti<br>one. Client applications may overide                                           | he correct compute<br>ion, then DCOM us<br>e your selections.                                  | er for this<br>ses the first                                                   |                                               |
| 🗆 Run app                                    | plication on the computer where th                                                                                                    | e <u>d</u> ata is located.                                                                     |                                                                                |                                               |
| 🔽 Run app                                    | plication on <u>t</u> his computer.                                                                                                    |                                                                                                |                                                                                |                                               |
| 🗌 Run app                                    | plication on the <u>f</u> ollowing computer                                                                                                    | :<br>Prove                                                                                     |                                                                                |                                               |
| 1                                            |                                                                                                    | <u></u>                                                                                        | sc                                                                             |                                               |
|                                              | ОК                                                                                                    | Cancel                                                                                         | Apply                                                                          |                                               |

Для установки безопасности по умолчанию перейдите на закладку "Безопасность" ("Security") и установите параметры, указанные на рисунке:

| P | <b>ИКОВОДСТВО</b> | пользователя   | для                                             | администр      | атора | системы    |
|---|-------------------|----------------|-------------------------------------------------|----------------|-------|------------|
|   | , NODOHOIDO       | nen beeba ienn | <b>m</b> <sup>2</sup> <sup>2</sup> <sup>2</sup> | a minimum of p | alopa | 0110101101 |

|                                                                           | Свойства: p600Driver Object                                                   | ?                             |
|---------------------------------------------------------------------------|-------------------------------------------------------------------------------|-------------------------------|
|                                                                           | Конечные узлы<br>Общие Расположение                                           | Удостоверение<br>Безопасность |
|                                                                           | Разрешения на запуск и активацию<br>Го умодчанию<br>По умодчанию<br>Пастроить | Изменить                      |
|                                                                           | Права доступа                                                                 | И <u>з</u> менить             |
|                                                                           | Разрешения на настройку<br>© <u>П</u> о умолчанию<br>© Настроит <u>ь</u>      | Изменить                      |
| ODriver Object Prop                                                       | erties ?×                                                                     | Отмена Примения               |
| neral Location Security Launch and Activation f C Use Default C Cugtomize | Permissions                                                                   |                               |
| - Access Permissions                                                      |                                                                               |                               |
| Use Default     Customize                                                 | E-40                                                                          |                               |

Для установки метода идентификации по умолчанию перейдите на закладку "Удостоверение" ("Identify") и установите параметры, указанные на рисунке:

| Общие                           | Расположение            | Безопасность    |
|---------------------------------|-------------------------|-----------------|
| Конечны                         | е узлы                  | Удостоверение   |
| Какую учетную за<br>приложения? | пись использовать для   | запуска данного |
| Текущий поль                    | зователь                |                 |
| © <u>З</u> апускающий           | пользователь            |                 |
| С <u>У</u> казанный по          | льзователь              |                 |
| Пользователь:                   |                         | 0 <u>ó</u> sop  |
|                                 |                         |                 |
| Подтверждение                   | E                       |                 |
| О <u>С</u> истемная уч          | етная запись (только с) | тужбы)          |
|                                 |                         |                 |
|                                 |                         |                 |
|                                 | OK                      | Отмена Примен   |
|                                 |                         |                 |

| p600Driv | ver Objec       | ct Prope    | rties          |              |          |                 | ?   | × |
|----------|-----------------|-------------|----------------|--------------|----------|-----------------|-----|---|
| General  | Location        | Security    | Endpoints      | Identity     |          |                 |     |   |
| Which    | user accou      | nt do you v | vant to use to | o run this a | applicat | ion?            |     |   |
| • The    | interactive     | user.       |                |              |          |                 |     |   |
| C The    | Jaunching       | user.       |                |              |          |                 |     |   |
| C This   | s <u>u</u> ser. |             |                |              |          |                 |     |   |
|          |                 | Γ           |                |              |          | <u>B</u> rowse. |     |   |
|          | word:           | Γ           |                |              |          |                 |     |   |
|          | m passwor       | t: [        |                |              | _        |                 |     |   |
| C The    |                 |             | ices only).    |              |          |                 |     |   |
|          |                 |             |                |              |          |                 |     |   |
|          |                 | (           | OK             |              | ancel    |                 | ply |   |

# 3.5. НАСТРОЙКА DCOM В ОПЕРАЦИОННОЙ СИСТЕМЕ WINDOWS SERVER 2003

Настройка DCOM в операционной системе Windows Server 2003 производится так же, как и в Windows XP.

# 3.6. НАСТРОЙКА DCOM В ОПЕРАЦИОННОЙ СИСТЕМЕ MICROSOFT WINDOWS XP SP2

Все настройки, связанные с SP2, дополняют настройки DCOM, описанные ранее для компьютеров, работающих под управлением OC Windows XP.

Для обеспечения работы сервера аппаратуры на компьютере под управлением Microsoft Windows XP SP2 дополнительно необходимо выполнить настройку встроенного в данную систему "Security Center" и изменить некоторые настройки DCOM, не существовавшие до обновления операционной системы. Все перечисленные ниже действия необходимо выполнить из-под учетной записи администратора данного компьютера.

# 3.6.1 Настройка встроенного Firewall

Итак, нажмите кнопку "Пуск", выберите пункт "Программы" (All Programs) → "Стандартные" (Accessories) → "Служебные" (System Tools) → "Центр безопасности" (Security Center), после чего перед Вами появится окно:

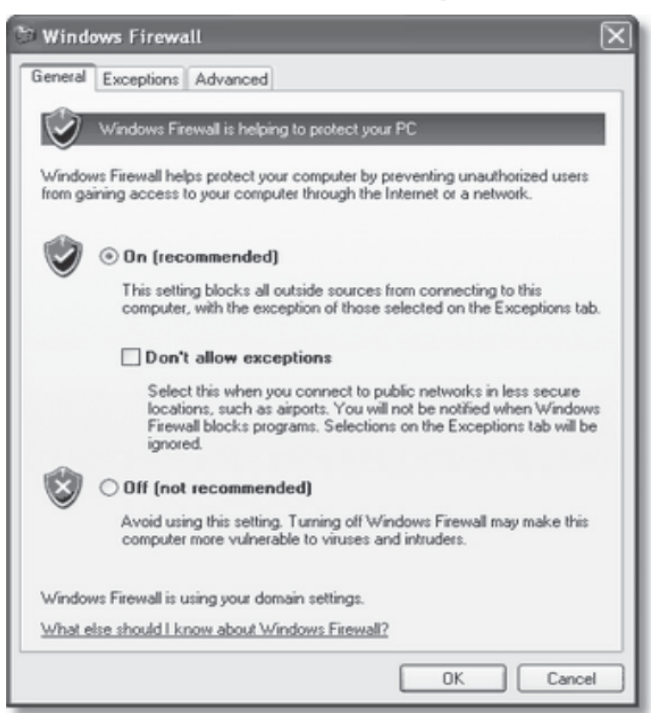

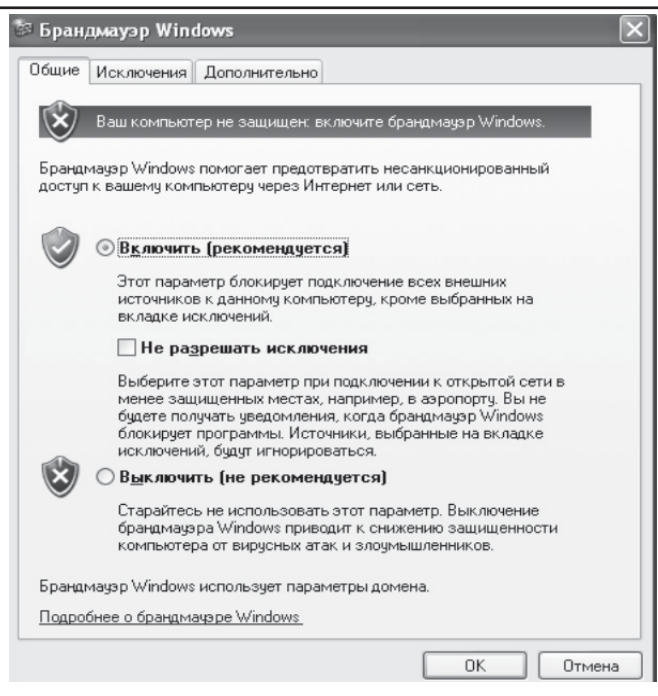

Если Firewall находится в положении "Выключен" (Off), Вы можете пропустить этот абзац, и перейти сразу к настройке DCOM. На приведенном выше рисунке Firewall включен.

В этом случае убедитесь, что пункт "Don't allow exceptions" ("Не разрешать исключения") не отмечен (т.е. положение, как на рисунке выше). Откройте вкладку "Исключения" (Exceptions), нажмите "Добавить порт" (Add Port), в появившемся на экране окне введите: Имя (Name): RPC (или любое понятное для Вас название), Номер порта (Port Number): 135, тип: TCP.

| Add a Port<br>Use these settings<br>number and protoc<br>want to use. | to open a port through Windows Firewall. To find the port<br>ol, consult the documentation for the program or service you |
|-----------------------------------------------------------------------|----------------------------------------------------------------------------------------------------|
| Name:                                                                 | RPC                                                                                                    |
| Port number:                                                          | 135                                                                                                    |
|                                                                       | ⊙ TCP ○ UDP                                                                                                    |
| What are the risks                                                    | of opening a port?                                                                                                    |
| Change scope                                                          | OK Cancel                                                                                                    |

| Добавление п                                           | орта                                                                                                    | X   |
|--------------------------------------------------------|----------------------------------------------------------------------------------------------------|-----|
| Используйте эти<br>Windows, Чтобы и<br>документации пр | параметры для открытия порта через брандмауэр<br>найти номер порта и протокол, обратитесь к<br>ограммы или службы. |     |
| И <u>м</u> я:                                          | RPC                                                                                                    |     |
| <u>Н</u> омер порта:                                   | 135                                                                                                    |     |
|                                                        | ⊙ nopr TCP ○ nop <u>r</u> UDP                                                                                      |     |
| Опасности откры                                        | тия порта                                                                                                    |     |
| Изменить облас                                         | ок Отмен                                                                                                    | a ) |

Этим действием Вы разрешите компьютеру принимать DCOM-подключения с других компьютеров. Убедитесь, что введенные Вами значения в точности соответствуют приведенным на рисунке выше и нажмите кнопку "ОК".

Далее на той же вкладке "Исключения" (Exceptions) и нажмите "Добавить программу" (Add Program):

| Add a Pro                   | gram 🛛 🔊                                                                                                    |  |  |
|-----------------------------|----------------------------------------------------------------------------------------------------|--|--|
| To allow co<br>select the p | mmunications with a program by adding it to the Exceptions list,<br>rogram, or click Browse to search for one that is not listed. |  |  |
| Programs:                   |                                                                                                    |  |  |
| @ Interne                   | et Checkers                                                                                                    |  |  |
| @Interne                    | et Explorer                                                                                                    |  |  |
| 2 Interne                   | d Hearts                                                                                                    |  |  |
| @ Interne                   | st Reversi                                                                                                    |  |  |
| () Interne                  | et Spades                                                                                                    |  |  |
| Mines                       | weeper                                                                                                    |  |  |
| MSN 8                       | MSN Explorer                                                                                                    |  |  |
| Cal Outloo                  | & Express                                                                                                    |  |  |
| Pinbal                      | L                                                                                                    |  |  |
| Solitai                     | e                                                                                                    |  |  |
| Spider Spider               | Solitaire 🗸                                                                                                    |  |  |
| Path                        | E:\WINDOWS\System32\freecell.exe Browse                                                                                           |  |  |
| Change sc                   | ope OK Cancel                                                                                                    |  |  |

| Добавление программы                                                                                                    |
|----------------------------------------------------------------------------------------------------|
| Для добавления программы в список исключений, выберите ее из<br>списка ниже либо нажмите кнопку "Обзор", чтобы найти другую<br>программу.                                                          |
| Программы:                                                                                                    |
| ACPI Stress     ActiveX Control Test Container     AACap     API Text Viewer     AudioWizard     AVerCap     BDE Administrator     Database Desktop     DataObject Viewer     Datapump     DDE Spy |
| Путь: C:\WINDDK\2600.1106\tools\acpi\pmte\x86 062op                                                                                                    |
| Изменить область ОК Отмена                                                                                                    |

В появившемся диалоговом окне нажмите кнопку "Обзор" (Browse), и выберите программы Driver6.exe, из папки, куда был установлен драйвер 600 системы (По умолчанию — это папка "C:\Program Files\PERCo-SYS-600").

После выполнения этих действий закладка "Исключения" (Exception) должна выглядеть примерно так:

| 🖉 Windows Firewall 🛛 🛛 🔀                                                                                                    |
|----------------------------------------------------------------------------------------------------|
| General Exceptions Advanced                                                                                                    |
| Windows Firewall is turned off. Your computer is at risk of attacks and intrusions<br>from outside sources such as the Internet. We recommend that you click the<br>General tab and select On. |
| Programs and Services:                                                                                                    |
| Name                                                                                                    |
| AdMunch                                                                                                    |
| ✓ driver6.exe                                                                                                    |
| ✓ File and Printer Sharing                                                                                                    |
| Microsoft Management Console                                                                                                    |
| Bemote Deskton                                                                                                    |
| SServer17k                                                                                                    |
| UPnP Framework                                                                                                    |
|                                                                                                    |
| Add Program Add Port Edit Delete                                                                                                    |
| Display a notification when Windows Firewall blocks a program                                                                                                    |
| What are the risks of allowing exceptions?                                                                                                    |
| OK Cancel                                                                                                    |

| 😂 Бран,                   | u,∞ay∋p Wind                                       | lows                                                 |                            |                                   | ×                           |
|---------------------------|----------------------------------------------------|------------------------------------------------------|----------------------------|-----------------------------------|-----------------------------|
| Общие                     | Исключения                                         | Дополнительно                                        |                            |                                   |                             |
| Брандм<br>из вне<br>"Общи | мауэр Windows<br>шних источник<br>е'' и выбрать '' | отключен. Компь<br>ов, таких как Инте<br>Включить''. | отер находи<br>рнет. Реком | тся под угрозоі<br>іендуется щелк | й вторжения<br>нуть вкладку |
| Програ                    | аммы и служов                                      | L.                                                   |                            |                                   |                             |
|                           | Munch                                              |                                                      |                            |                                   |                             |
| ⊡ dri                     | ver6.exe                                           |                                                      |                            |                                   |                             |
| <b>⊠</b> Mi               | icrosoft Manage                                    | ment Console                                         |                            |                                   |                             |
| <b>⊻</b> ss               | Server17k                                          |                                                      |                            |                                   |                             |
|                           | <sup>э</sup> nP-инфрастру                          | ктура                                                |                            |                                   |                             |
|                           | истанционное у                                     | правление рабоч                                      | им столом                  |                                   |                             |
| <b>V</b> 4                | аленный помо                                       | раилам и принтер<br>шник                             | dM                         |                                   |                             |
|                           |                                                    |                                                      |                            |                                   |                             |
| Добав                     | зить программ;                                     | у) <u>До</u> бавить                                  | порт                       | Изменить                          | <u>У</u> далить             |
| 🗹 Ото                     | бражать уведо                                      | <u>м</u> ление, когда бр                             | андмауэр бл                | окирует програ                    | мму                         |
| Опасно                    | ости разрешен                                      | ия исключений                                        |                            |                                   |                             |
|                           |                                                    |                                                      |                            | OK                                | Отмена                      |

Убедитесь, что все пункты: RPC, fbserver, DBServer15k.exe, SServer15K.exe, HWServer12K.exe и HWServer600.exe, подчеркнутые красным на рисунке, присутствуют у Вас на экране и отмечены "галочкой". На этом настройка Firewall закончена и можно переходить к настройке DCOM. Нажмите кнопку "Ок".

### 3.6.2 Настройка DCOM

Нажмите кнопку "Пуск", выберите пункт "Выполнить" (Run), и в появившемся окне выполните команду "dcomcnfg" (Без кавычек), после чего на экране появится следующее окно:

| 🛞 Component Se          | rvices                                                            |     |
|-------------------------|-------------------------------------------------------------------|-----|
| File Action Vi ← → € 14 | ew Window Help<br>評別 12 12 14 11 11 11 11 11 11 11 11 11 11 11 11 | _@× |
| Console Root            | Component Services 1 object(s)                                    |     |
| Opens property sheet    | for the current selection.                                        |     |

| 🐌 Component Services                                                                                                    |                                                                                                    | - DX |
|----------------------------------------------------------------------------------------------------|----------------------------------------------------------------------------------------------------|------|
| 🍘 Консоль Действие Вид<br>⇐ ⇒ 🗈 💽 🗙 🚰                                                                                                    | . Окно Справка<br>2   😰   🎦   🏝 🖙 🟥 🏢 🏥 🧾                                                                            | _8×  |
| Солзоle Root<br>Сотроленt Services<br>Сотроленt Services<br>Сотанов<br>Станов<br>Станов<br>Станов<br>Станов<br>Останов<br>Обновит<br>Вид<br>Новое он<br>Свойств<br>Справка | Мой компьютер Объектов: 4<br>ить MS DTC ия Настройка Координатор Работающие<br>DCOM распредел процессы<br>кно отсюда |      |
| Открытие страницы свойств вы,                                                                                                    | деленного объекта.                                                                                                   |      |

**Примечание:** при первом запуске этой программы на экране может появиться окно предупреждения следующего содержания:

| 🐼 Опо                                                                                                    | вещение с                          | истемы безопасности Windows 🛛 🗙                                                          |  |  |
|----------------------------------------------------------------------------------------------------|------------------------------------|------------------------------------------------------------------------------------------|--|--|
| $\bigcirc$                                                                                                    | Чтобы пон<br>заблокирс             | иочь защитить компьютер, брандмауэр Windows<br>вал некоторые возможности этой программы. |  |  |
| Продо                                                                                                    | лжить блок                         | ирование этой программы?                                                                 |  |  |
| Ĩ                                                                                                    | <u>И</u> мя:<br>И <u>з</u> датель: | Microsoft Management Console<br>Microsoft Corporation                                    |  |  |
|                                                                                                    | C                                  | Блокировать Дтложить                                                                     |  |  |
| Брандмауэр Windows заблокировал эту программу от получения подключений<br>из Интернета или из сети. Если программа вам известна либо вы доверяете<br>ее издателю, можно ее разблокировать. <u>Когда можно разблокировать</u><br><u>программц?</u> |                                    |                                                                                          |  |  |

Не обращайте внимание на это сообщение, нажмите "Разблокировать" (Unblock) или "Напомнить позднее" (Ask me Later).

| 🖲 Wind                        | lows Seci                                          | urity Alert 🛛 🔍                                                                                                    |
|-------------------------------|----------------------------------------------------|----------------------------------------------------------------------------------------------------|
| Û                             | To help<br>some fea                                | protect your computer, Windows Firewall has blocked<br>stures of this program.                                                                               |
| Do you                        | want to k                                          | eep blocking this program?                                                                                                    |
| ĥ                             | Name:<br>Publisher:                                | Microsoft Management Console<br>Microsoft Corporation                                                                                                    |
|                               |                                                    | Keep Blocking Unblock Ask Me Later                                                                                                    |
| Window<br>Internet<br>unblock | vs Firewall h<br>or a networ<br>it. <u>When sh</u> | as blocked this program from accepting connections from the<br>k. If you recognize the program or trust the publisher, you can<br>would I unblock a program? |

Далее, выберите в древовидном списке в левой части окна пункт "Component Services" → "Computers" → "My Computer" и с помощью правой кнопки мыши вызовите контекстное меню этого элемента. В раскрывшемся меню выберите пункт "Свойства" (Properties), после чего на экране появится окно "My Computer Properties", показанное на рисунке:

| Computer Prop                                         | perties                                                                                                    | ?                                                         |
|-------------------------------------------------------|----------------------------------------------------------------------------------------------------|-----------------------------------------------------------|
| General                                               | Options                                                                                                    | Default Properties                                        |
| Default Protoco                                       | ls MSDTC                                                                                                    | COM Security                                              |
| Access Permission                                     | ns                                                                                                    |                                                           |
| You may edit w<br>also set limits o                   | ho is allowed default access<br>n applications that determine                                                                                                    | to applications. You may their own permissions.           |
|                                                       |                                                                                                    |                                                           |
|                                                       | Edit Limits                                                                                                    | ) Edit Default                                            |
| You may edit w<br>activate object:<br>determine their | ho is allowed by default to la<br>s. You may also set limits on<br>own permissions.                                                                                                    | unch applications or<br>applications that                 |
| You may edit w<br>activate object:<br>determine their | ho is allowed by default to la<br>s. You may also set limits on a<br>own permissions.                                                                                                    | unch applications or applications that Edit Default       |
| You may edit w<br>activate object<br>determine their  | ho is allowed by default to la<br>. You may also set limits on a<br>own permissions.                                                                                                    | unch applications or applications that                    |
| You may edit w<br>activate object<br>determine their  | ho is allowed by set limits on a set limits on a own permissions.                                                                                                    | unch applications or<br>applications that<br>Edit Default |
| You may edit w<br>activate object<br>determine their  | ho is allowed by default to la<br>. You may also set limits on a<br>own permissions.                                                                                                    | unch applications or<br>applications that<br>Edit Default |
| You may edit w<br>activate object<br>determine their  | Addition to the set of the set of | unch applications or<br>applications that<br>Edit Default |
| You may edit w<br>activate object<br>determine their  | ho is allowed by default to la<br>s. You may also set limits on a<br>own permissions.<br>Edit Limits                                                                                                    | unch applications or<br>applications that<br>Edit Default |
| You may edit w<br>activate object<br>determine their  | Addition of the second second  | unch applications or<br>applications that<br>Edit Default |

| йства: Мой н                           | сомпьюте р                                                      |                                |                                            | ?                    |
|----------------------------------------|-----------------------------------------------------------------|--------------------------------|--------------------------------------------|----------------------|
| Общие                                  | Параметры                                                       | Ca                             | зойства по уг                              | молчанию             |
| Протоколы по                           | умолчанию М                                                     | SDTC                           | Безопас                                    | ность СОМ            |
| Права доступа                          | 3                                                               |                                |                                            |                      |
| Вы можете<br>разрешен д                | изменять список ли<br>оступ к приложения                        | ц, которы<br>и. Вы так         | ым по умолча<br>же можете                  | анию                 |
| устанавлива<br>определяют              | эть ограничения на г<br>свои собственные р                      | риложен<br>разрешен            | ния, которые<br>ния.                       |                      |
| Изменить огр                           | аничения Измен                                                  | ить наст                       | ройки по ум                                | олчанию)             |
|                                        |                                                                 |                                |                                            |                      |
| Papamanua u                            |                                                                 |                                |                                            |                      |
| Вы можете                              | а запуск и активаци<br>изменять список ли                       | ю<br>ц, которь                 | ым по умолча                               | анию                 |
| разрешено<br>Вы также м<br>которые опр | запускать приложен<br>ожете устанавливат<br>ределяют свои собст | ия или а<br>ь ограни<br>венные | ктивировать<br>чения на при<br>разрешения. | объекты.<br>ложения, |
| Изменить огр                           | аничения Измен                                                  | ить наст                       | ройки по ум                                | олчанию              |
|                                        |                                                                 |                                |                                            |                      |
|                                        |                                                                 |                                |                                            |                      |
|                                        |                                                                 |                                |                                            |                      |
|                                        |                                                                 |                                |                                            |                      |
|                                        | OK                                                              |                                | Отмена                                     | Примени              |

Откройте вкладку "Com Security (Безопасность COM)", и нажмите "Edit Limits (Изменить ограничения)" в разделе "Access Permissions (Права доступа)" (кнопка выделена на рисунке выше), после чего на экране появится следующее диалоговое окно "Access Permissions (Разрешение на доступ)":

|                                                                      | Access Permission                                                   | ?×         |
|----------------------------------------------------------------------|---------------------------------------------------------------------|------------|
|                                                                      | Security Limits                                                     |            |
|                                                                      | Group or user names:                                                |            |
|                                                                      | Permissions for ANONYMOUS<br>LOGON<br>Local Access<br>Remote Access | Add Remove |
| Разрешение на доступ<br>Ограничения в целях безопаснос               | 7.                                                                  | OK Cancel  |
| Группы или пользователи:<br>andre (NIOKR.PERCO \andre AHOHИMНЫЙ ВХОД |                                                                     |            |
| Разрешения для<br>АНОНИМНЫЙ ВХОД<br>Локальный доступ                 | Добавить Цдалить<br>Разрешить Запретить                             |            |
| Удаленный доступ                                                     |                                                                     |            |
|                                                                      | ОК Отмена                                                           |            |

В списке "Group or User Names (Группы или пользователи)" выделите пункт "ANONYMOUS LOGIN (Анонимный вход)" (отмечен на рисунке), и в списке ниже поставьте "галочку" в столбце "Allow"(Разрешить) строки (Локальный доступ) "Remote Access (Удаленный доступ)" (отмечена на рисунке). После чего закройте все открытые окна нажатием кнопки "Ок" и перезагрузите компьютер. На этом настройка DCOM закончена.

# 3.7. Настройка сервера системы

В руководстве описаны настройки сервера системы (p600Driver Object). Настройки осуществляются в следующей последовательности:

3.7.1. Выберите p600Driver Object из списка на странице "Приложения" ("Applications") и нажмите кнопку "Свойства" ("Properties")

| Свойства: Настройка Distributed COM                                            | ? X   | Distributed COM Configuration Properties                                                                                                    | Ð |
|--------------------------------------------------------------------------------|-------|----------------------------------------------------------------------------------------------------|---|
| Безопасность по умолчанию Набор протоколов<br>Приложения Свойства по умолчанию |       | Applications Default Properties Default Security Default Protocols                                                                                                    |   |
|                                                                                | •     | Applications:<br>Image Document<br>Internet Exploret(Ver 1.0)<br>Litmg:Application 1<br>logagent<br>Media Player<br>MoSDAINTALIZE<br>Mai custom action server<br>NetMeeting<br>NSLService<br>p600Driver Object<br>Pairbush<br>Remote Debug Manager for Java<br>Sound Recorder<br><u>P500Driver Object</u><br>Syst 2000ComServer Object<br>VoDPHC State REMOTEACTIVATION<br>Windows Media Player<br>WordPad Document |   |
| ОК Отмена Прем                                                                 | енить | OK Cancel Apply                                                                                                    |   |

Windows 2000

Windows NT

| Свойства: Distributed COM Configuration     | n      | <u>?</u> ×         |
|---------------------------------------------|--------|--------------------|
| Applications Default Properties Default Sec | curity |                    |
| ,                                           |        |                    |
| Applications:                               |        |                    |
| {75B18AA1-2FCD-11d4-BD49-0000C092CD         | 0E}    |                    |
| Cddb.Application                            |        |                    |
| COM+ Event System Tier2                     |        |                    |
| HTML Application                            |        |                    |
| Imaging drig Windows 1.0                    |        |                    |
| MohSuno                                     |        |                    |
| MSDAINITIALIZE                              |        |                    |
| Private Debug Manager for Java              |        |                    |
| p600Driver Object                           |        |                    |
| Sys12000ComServer Object                    |        |                    |
| VCDWrite.Application                        |        |                    |
| Windows Media Player                        |        |                    |
| Lokyment WordPad                            |        |                    |
| Звукозапись<br>Триена, й риссирок           |        |                    |
| Файл МІПІ                                   |        |                    |
| 1 division                                  |        |                    |
|                                             |        |                    |
|                                             |        |                    |
| Properties                                  |        |                    |
| <u>ropences</u>                             |        |                    |
|                                             |        |                    |
| OK                                          | Отмена | Применить          |
|                                             |        | THE DESIGNATION OF |

Windows 98 SE

3.7.2. В открывшемся окне на закладке "Общие" ("General") показаны свойства выбранного приложения.

Для Windows NT и Windows 2000 на закладке "Общие" ("General") можно установить "Уровень проверки подлинности" ("Authentication Level"). Рекомендуемое значение указано на рисунке.

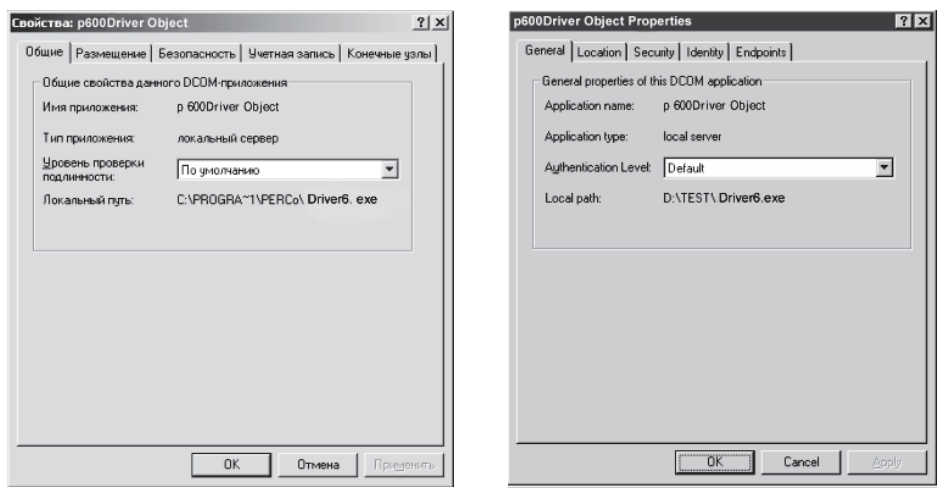

Windows 2000

Windows NT

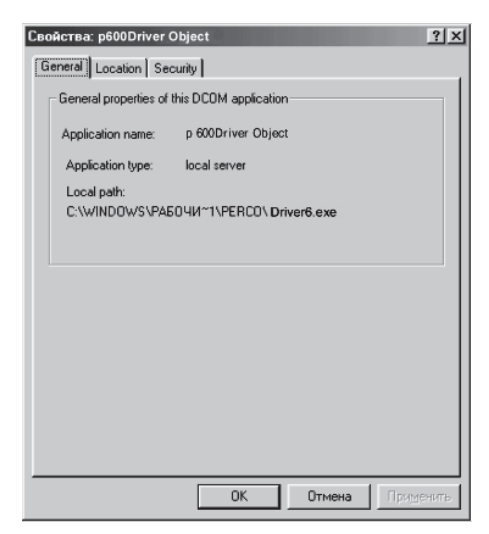

Windows 98 SE

3.7.3. На закладке "Размещение" ("Location") установите параметры, указанные на рисунке.

| Свойства: p600Driver Object                                                                                                    | p600Driver Object Properties                                                                               |
|----------------------------------------------------------------------------------------------------|----------------------------------------------------------------------------------------------------|
| Общие Размещение Безопасность Учетная запись Конечные узлы                                                                                                    | General Location Security Id                                                                               |
| Эти параметры позволяют DCOM выбрать подходящий компьютер для<br>выполнения приложения. Если выбрато несколько возможностей, то<br>используется первое подходащие. Приложения клиенты могут<br>переопределить установленные значения. | The following settings allow DCD<br>application. If you make more th<br>applicable one. Client application |
| Выполнение приложения там, дде располагаются данные                                                                                                    | Run application on the comp                                                                                |
| Выполнение приложения на данном компьютере                                                                                                    | Run application on this comp                                                                               |
| Выполнение приложения на указанном компьютере:                                                                                                    | Run application on the follow                                                                              |
| Дбеор                                                                                                    |                                                                                                    |
|                                                                                                    |                                                                                                    |
|                                                                                                    |                                                                                                    |
|                                                                                                    |                                                                                                    |
| ОК. Отмена Применить                                                                                                    |                                                                                                    |

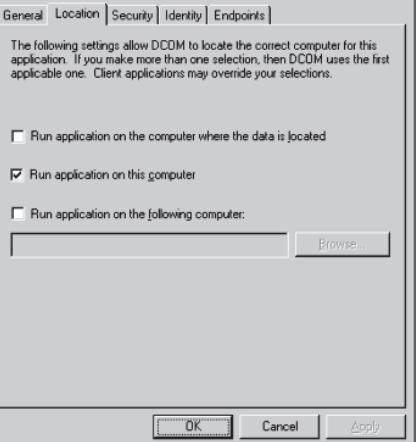

? ×

Windows 2000

Windows NT

| Свойства: p600Driver Object                                                                                                    |  |  |  |  |  |  |  |
|----------------------------------------------------------------------------------------------------|--|--|--|--|--|--|--|
| General Location Security                                                                                                    |  |  |  |  |  |  |  |
| The following settings allow DCOM to locate the correct computer for this<br>application. If you make more than one selection, then DCOM uses the first<br>applicable one. Client applications may override your selections. |  |  |  |  |  |  |  |
| F Run application on the computer where the data is located                                                                                                    |  |  |  |  |  |  |  |
| P Bun application on this computer                                                                                                    |  |  |  |  |  |  |  |
| Run application on the <u>f</u> ollowing computer:                                                                                                    |  |  |  |  |  |  |  |
|                                                                                                    |  |  |  |  |  |  |  |
|                                                                                                    |  |  |  |  |  |  |  |
|                                                                                                    |  |  |  |  |  |  |  |
|                                                                                                    |  |  |  |  |  |  |  |
|                                                                                                    |  |  |  |  |  |  |  |
| ОК Отмена Применить                                                                                                    |  |  |  |  |  |  |  |

Windows 98 SE

3.7.4. Для установки безопасности по умолчанию перейдите на закладку "Безопасность" ("Security") и установите параметры, указанные на рисунке:

| Общие Размещение Безопасность Учетная запись Конечные узи                                                                                                    | General Location Security Identity Endpoints                                                                                                    |
|----------------------------------------------------------------------------------------------------|----------------------------------------------------------------------------------------------------|
| <ul> <li>Использовать разрешения доступа по умолканию</li> <li>Использовать пользовательские разрешения доступа</li> <li>Можно указать, кто имеет право доступа к этому приложению.</li> <li>Измиенить</li> </ul>  | C Use default access permissions<br>C Use custom access permissions<br>You may edit who can access this application.                                                            |
| <ul> <li>Исподъзовать разрешения запуска по унолнанию</li> <li>Использовать пользовательские разрешения запуска</li> <li>Можно указать, кто имеет право запуска этого приложения,</li> <li>Идменять</li> </ul>     | Use default jaunch permissions     Use custom launch permissions     You may edit who can launch this application.     Edit                                                     |
| Использовать разрешения для <u>настройки</u> по умолчанию     Использовать пользовательские разрешения для настройки     Можно указать, кто имеет право изменить настройку для этого     приложение.     Измернить | Use default gonfiguration permissions     Use custom configuration permissions     You may edit who can change the configuration information for this     application.     Edit |

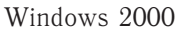

Windows NT

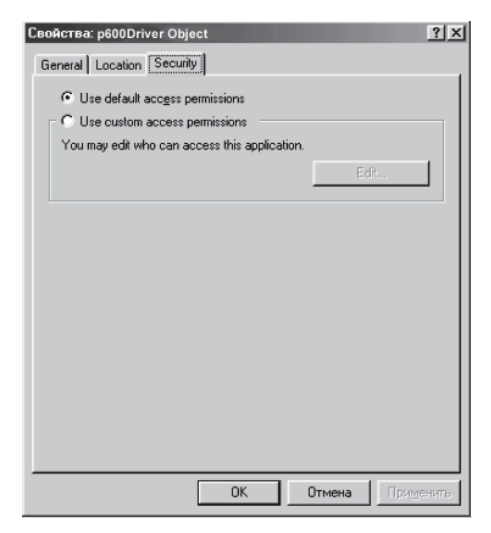

Windows 98 SE

3.7.5. Для установки метода идентификации (только для Windows NT и Windows 2000) по умолчанию перейдите на закладку "Учетная запись" ("Identify") и установите параметры, указанные на рисунке:

| Свойства: p600Driver Object                                              | ? ×        | p600Driver Object Properties                                   | ? ×  |
|--------------------------------------------------------------------------|------------|----------------------------------------------------------------|------|
| Общие Размещение Безопасность Учетная запись Кон                         | ечные узлы | General Location Security Identity Endpoints                   |      |
| Какую учетную запись нужно использовать для запуска этого<br>приложения? |            | Which user account do you want to use to run this application? |      |
| Взаимодействующий пользователь                                           |            | The interactive user                                           |      |
| С <u>З</u> апускающий пользователь                                       |            | C The Jaunching user                                           |      |
| С <u>У</u> казанный пользователь:                                        |            | C This user.                                                   |      |
| Пользователь:                                                            | isop       | Usgr: Browse                                                   |      |
| Пароль:                                                                  |            | <u>P</u> assword.                                              |      |
| Падтверждение:                                                           |            | Cgnfim Password                                                |      |
| С [нотемная учетная запись (только службы)                               |            | C The System Account (services only)                           |      |
| ОК Отмена                                                                | Применить  | OK Cancel                                                      | pply |

Windows 2000

Windows NT

По окончании настройки конфигурации DCOM и отдельных приложений можно приступать к работе.

ВНИМАНИЕ! Названия разделов и закладок для различных операционных систем могут отличаться от приведенных выше.

# 4. ЗАПУСК ПРОГРАММЫ

После установки программного обеспечения необходимо произвести начальные установки системы.

При первом запуске программы войти в систему сможет только пользо-

| Регистрация пользователя |          |  |  |  |  |
|--------------------------|----------|--|--|--|--|
| Имя                      | admin    |  |  |  |  |
| Пароль                   |          |  |  |  |  |
| Применить                | Отменить |  |  |  |  |

ватель с именем "ADMIN". Данное имя является зарезервированным и не может быть изменено.

При первом запуске программы на экране появится окно "Регистрация пользователя". Введите в поле имя "ADMIN" и нажмите кнопку "Применить".

Поле пароля на этом этапе остается пустым.

Для подготовки системы к работе необходимо выполнить следующие действия в указанном порядке:

- 1. Создать базу данных (или указать путь к существующей).
- 2. Указать адрес компьютера и СОМ-порта, к которому подключена аппаратура системы.

- 3. Задать права доступа пользователям ПО системы, присвоить им пароли.
- 4. Провести автоконфигурацию автоматическое определение состава подключенной аппаратуры,
- 5. Задать параметры работы оборудования и системы.

После проведения всех необходимых операций по настройке системы, описанных в следующих пунктах Руководства, администратору системы рекомендуется задать себе пароль для входа в систему (см. п. 8.4.).

Данная процедура необходима для того, чтобы другие пользователи не могли войти в систему под именем "ADMIN" и изменить настройки, заданные администратором.

# 5. ОПИСАНИЕ РАБОЧИХ ОКОН ПРОГРАММЫ

Программное обеспечение имеет удобный русскоязычный интерфейс, аналогичный большинству современных приложений Windows.

Окно программы состоит из неизменной части (строка основного меню программы и панель вызова разделов программы) и изменяющейся части (окно вызванного раздела). В зависимости от выполняемых операций содержимое окон меняется.

| \{ Система кон                        | троля и управления | а доступом PERCo-S-                                 | 600          |                 |                      |                |       |         | _ & X |
|---------------------------------------|--------------------|-----------------------------------------------------|--------------|-----------------|----------------------|----------------|-------|---------|-------|
| <u>Ф</u> айл                          | Задачи Справочнин  | и <u>С</u> правка                                   |              |                 |                      |                |       |         | 9     |
| 🖉 🗘 Предыдущая                        | 🝷 🔶 Следующая 👒 🍕  | 🔁 Закрыты 🛛 Журнал с                                | обытий       |                 |                      |                |       | •       | Выход |
| Персонал<br>Отчеты                    | Журнал соб         | ЫТИЙ<br>   🔤   📖 ĝ.  ĝ. <br>. с 02 Август 2002 по ( | )8 Август 20 | 102 года        |                      |                |       |         |       |
| UM.                                   | 02.08.2002         | 08.08.2002                                          |              |                 |                      |                |       |         |       |
| Vanan nouse                           | Сотрудник          | Дата                                                | Время        | Подразделение   | Событие              | Устройство     | Серия | Пропуск | N= 🔺  |
| аппаратурой                           | Иванов Иван        | 02.08.2002                                          | 08:04:00     | Администрация   | Вход по пропуску     | ТУРНИКЕТ N 130 | 1     | 11111   |       |
| A.                                    | Иванов Иван        | 02.08.2002                                          | 12:35:00     | Администрация   | Выход по пропуску    | ТУРНИКЕТ N 130 | 1     | 11111   |       |
| 188 E                                 | Иванов Иван        | 02.08.2002                                          | 12:42:00     | Администрация   | Вход по пропуску     | ТУРНИКЕТ N 130 | 1     | 11111   |       |
| Конфигуратор                          | Иванов Иван        | 02.08.2002                                          | 16:53:00     | Администрация   | Выход по пропуску    | ТУРНИКЕТ N 130 | 1     | 11111   |       |
| 8-63                                  | Иванов Иван        | 02.08.2002                                          | 17:07:00     | Администрация   | Вход по пропуску     | ТУРНИКЕТ N 130 | 1     | 11111   |       |
| _ <b>T</b> TL>                        | Иванов Иван        | 02.08.2002                                          | 20:45:00     | Администрация   | Выход по пропуску    | ТУРНИКЕТ N 130 | 1     | 11111   |       |
| Доступ в                              | Иванов Иван        | 05.08.2002                                          | 08:06:00     | Администрация   | Вход по пропуску     | ТУРНИКЕТ N 130 | 1     | 11111   |       |
| ALL ALL                               | Иванов Иван        | 05.08.2002                                          | 12:28:00     | Администрация   | Выход по пропуску    | ТУРНИКЕТ N 130 | 1     | 11111   |       |
| 1 1 1 1 1 1 1 1 1 1 1 1 1 1 1 1 1 1 1 | Иванов Иван        | 05.08.2002                                          | 12:55:00     | Администрация   | Вход по пропуску     | ТУРНИКЕТ N 130 | 1     | 11111   |       |
| Работа с БД                           | Иванов Иван        | 05.08.2002                                          | 17:48:00     | Администрация   | Выход по пропуску    | ТУРНИКЕТ N 130 | 1     | 11111   |       |
| nt.                                   | Иванов Иван        | 05.08.2002                                          | 18:11:00     | Администрация   | Вход по пропуску     | ТУРНИКЕТ N 130 | 1     | 11111   |       |
|                                       | Иванов Иван        | 05.08.2002                                          | 20:41:00     | Администрация   | Выход по пропуску    | ТУРНИКЕТ N 130 | 1     | 11111   |       |
| Шаблоны                               | Иванов Иван        | 06.08.2002                                          | 08:16:00     | Администрация   | Вход по пропуску     | ТУРНИКЕТ N 130 | 1     | 11111   |       |
| пропусков.                            | Иванов Иван        | 06.08.2002                                          | 12:17:00     | Администрация   | Выход по пропуску    | ТУРНИКЕТ N 130 | 1     | 11111   |       |
| 22 -                                  | Иванов Иван        | 06.08.2002                                          | 12:51:00     | Администрация   | Вход по пропуску     | ТУРНИКЕТ N 130 | 1     | 11111   |       |
| Табольный                             | Иванов Иван        | 06.08.2002                                          | 17:20:00     | Администрация   | Выход по пропуску    | ТУРНИКЕТ N 130 | 1     | 11111   |       |
| учет                                  | Иванов Иван        | 06.08.2002                                          | 17:53:00     | Администрация   | Вход по пропуску     | ТУРНИКЕТ N 130 | 1     | 11111   |       |
|                                       | Иванов Иван        | 06.08.2002                                          | 20:36:00     | Администрация   | Выход по пропуску    | ТУРНИКЕТ N 130 | 1     | 11111   |       |
|                                       | Иванов Иван        | 07.08.2002                                          | 07:51:00     | Администрация   | Вход по пропуску     | ТУРНИКЕТ N 130 | 1     | 11111   |       |
|                                       | Иванов Иван        | 07.08.2002                                          | 11:54:00     | Администрация   | Выход по пропуску    | ТУРНИКЕТ N 130 | 1     | 11111   |       |
|                                       | Иванов Иван        | 07.08.2002                                          | 12:28:00     | Администрация   | Вход по пропуску     | ТУРНИКЕТ N 130 | 1     | 11111   |       |
|                                       | Иванов Иван        | 07.08.2002                                          | 16:50:00     | Администрация   | Выход по пропуску    | ТУРНИКЕТ N 130 | 1     | 11111   |       |
|                                       | Иванов Иван        | 07.08.2002                                          | 17:14:00     | Администрация   | Вход по пропуску     | ТУРНИКЕТ N 130 | 1     | 11111   |       |
|                                       | Иванов Иван        | 07.08.2002                                          | 20:42:00     | Администрация   | Выход по пропуску    | ТУРНИКЕТ N 130 | 1     | 11111   |       |
|                                       | Иванов Иван        | 08.08.2002                                          | 08:00:00     | Администрация   | Вход по пропуску     | ТУРНИКЕТ N 130 | 1     | 11111   |       |
|                                       | Иванов Иван        | 08.08.2002                                          | 12:16:00     | Администрация   | Выход по пропуску    | ТУРНИКЕТ N 130 | 1     | 11111   |       |
|                                       | Иванов Иван        | 08.08.2002                                          | 12:46:00     | Администрация   | Вход по пропуску     | ТУРНИКЕТ N 130 | 1     | 11111   |       |
|                                       |                    |                                                     |              |                 |                      | 1              |       |         |       |
|                                       | Загрузить          | События по устройств                                | ам Кто       | куда ходил Bper | ия присутствия 🛛 🖨 Г | Іечать         |       |         |       |
| ПОЛЬЗОВАТЕЛЬ:                         | admin Есть (       | соединение с драйвером                              |              |                 | 24:Сотрудников       |                |       |         |       |

Управление системой осуществляется из окон программы с помощью функциональных кнопок.

В верхней части окна программы располагается строка основного меню программы.

В левой части окна располагается панель вызова разделов программы.

Центральную часть окна занимает окно вызванного раздела.

Строка меню программы включает в себя следующие кнопки:

- "Файл" (позволяет выйти из программы);

- "Задачи" (позволяет перейти к новому разделу программы);

- "Справочники" (позволяет редактировать справочники программы и добавлять в них информацию — см. "Руководство пользователя" для оператора системы);

- "Справка" (позволяет получить справку по ПО, попасть на домашнюю страничку компании PERCo в Internet, отправить письмо или получить справочную информацию о компании);

- При открытии разделов программы "Управление аппаратурой", "Конфигуратор" или "Работа с базами данных" появляется дополнительная кнопка ("Управление", "Конфигурация" или "Работа с БД" соответственно).

Под строкой меню расположены кнопки, которые позволяют управлять окнами:

- Кнопки СПредыдущая ФСледующая позволяют перемещаться назад и вперед по открытым окнам;
- Кнопка "Закрыть" закрывает текущее окно;

- Кнопка "Выход" закрывает программу.

Поле с выпадающим списком показывает, какое окно открыто в данный момент. В выпадающем списке указаны окна, которые были открыты пользователем. Для перехода к открытому окну достаточно выбрать его из списка и щелкнуть по нему мышью.

Кнопки панели вызова разделов:

👔 — кнопка "Персонал", вызывает окно "Персонал";

🎬 — кнопка "Доступ в помещения", вызывает окно "Доступ в помещения";

- 戳 кнопка "Отчеты", вызывает окно "Отчеты";
- 🜌 кнопка "Управление аппаратурой", вызывает окно раздела "Управление";
- 🍇 кнопка "Конфигуратор", вызывает окно "Конфигуратор";
- 🎒 кнопка "Работа с БД", вызывает окно "Работа с базами данных";

— кнопка "Шаблоны пропусков", вызывает окно "Формирование шаблонов пропусков".

— кнопка «Табельный учет», запускает дополнительный модуль «Учет рабочего времени». В случае, если модуль на компьютере не установлен, то система сообщит об его отсутствии.

# 6. РАБОТА С БАЗАМИ ДАННЫХ

Создание базы данных является первым шагом в работе с программным обеспечением системы, так как база данных содержит информацию о настройках системы и событиях, фиксируемых оборудованием системы. При необходимости можно создавать новые базы данных, а также осуществлять переход от одной базы данных к другой. Создание резервных копий и архивов позволяет восстанавливать утерянные данные. Архивирование файлов позволяет экономить место на диске.

Операции с базами данных осуществляются с помощью окна раздела "Работа с базами данных".

| Работа с базами данных              |                               |        |                          |                       |  |  |
|-------------------------------------|-------------------------------|--------|--------------------------|-----------------------|--|--|
| Пользователь                        | Пароль                        |        | Доступ к подсистемам     |                       |  |  |
| 1                                   | 1                             |        | 🔽 Персонал               |                       |  |  |
| 2                                   | 2                             |        | 🔽 Отчеты                 | Добавить пользователя |  |  |
| admin                               |                               |        | 🔽 Управление             |                       |  |  |
|                                     |                               |        | 🔽 Конфигуратор           | Изменить имя/пароль   |  |  |
|                                     |                               |        | 🔽 Работа с базами данных | 1                     |  |  |
|                                     |                               |        | 🔽 Доступ в помещения     | Эдалить пользователя  |  |  |
|                                     |                               | -      | 🔽 Табельный учет         |                       |  |  |
| Директория БД :                     | Название организации :        |        |                          |                       |  |  |
| D:\perco\PERCo-S-601\ba             | ise                           |        |                          | Запомнить             |  |  |
| Установки                           | Работа с БД                   |        |                          |                       |  |  |
| Имя компьютера с аппаратурой :      | Переход к другой БД           |        |                          |                       |  |  |
| СОМ-порт компьютера с аппаратурой:  | Создать новчю БД Очис         | тить : | курнал                   |                       |  |  |
| COM2 -                              |                               |        |                          |                       |  |  |
| Подключиться к драйверу системы     | Обновить индексы Резервн      | ое ко  | пирование                |                       |  |  |
| СОМ-порт с контрольным считывателем | Проверить структуру Соз       | дать   | архив                    |                       |  |  |
| -                                   |                               |        |                          |                       |  |  |
| Опросить контрольный считыватель    | Проверить целостность Восстан | OBNLE  | из архива                |                       |  |  |
|                                     |                               |        |                          |                       |  |  |

Верхняя часть окна доступна на функциональном уровне только пользователю с зарезервированным именем "ADMIN" и предназначена для работы с именами, паролями, правами доступа пользователей ПО. Если пользователь не является "ADMIN", то он увидит лишь список имен пользователей (без их паролей).

Нижняя часть окна состоит из двух панелей:

 Установки (прописывается связь с компьютером, к которому подключена чена аппаратура и определяется СОМ-порт, к которому подключен контрольный считыватель);

- Работа с БД (позволяет осуществлять операции с базами данных).

В центе окна располагаются строка, в которой указан путь к директории с базой данных, и активное окно "Название организации".

# 6.1. Окно "Название организации"

Окно "Название организации" предназначено для включения названия организации в отчеты при печати. Введите в данном окне название организации и нажмите кнопку "Запомнить". Это название будет печататься в заголовках всех отчетов, создаваемых системой.

#### 6.2. Создание базы данных, переход к другой базе данных

Создание базы данных — это операция, которую необходимо провести в первую очередь, поскольку все дальнейшие настройки должны сохраняться в ней.

Строка с указанием директории действующей базы данных располагается в центре раздела "Работа с базами данных".

Для создания новой базы данных нажмите кнопку "Создать новую БД" на панели "Работа с БД". После ее создания информация в строке с указанием директории изменится. В ней будет указана директория созданной базы данных.

Директория БД: C:\Program Files\perco\PERCo-S-600\DATA

После создания новой базы данных в список пользователей включено только имя "ADMIN". Имена остальных пользователей системы и их права доступа к подсистемам устанавливаются с помощью кнопок и регистров, расположенных в верхней части раздела "Работа с базами данных" (см. п. 8.2.).

Переход к другой базе данных можно осуществить с помощью кнопки "Переход к другой БД". Для этого в списке доступных устройств выберите базу данных, к которой необходимо перейти, и нажмите кнопку "Применить". Система запросит имя и пароль пользователя. После перехода к базе данных информация в строке с указанием директории изменится.

Права на создание новой БД и переход к другой БД имеет только пользователь с именем "ADMIN".

# 6.3. Резервное копирование баз данных

Периодически необходимо производить резервное копирование базы данных, чтобы в случае аварийных ситуаций можно было восстановить базу данных из резервных копий.

Для проведения резервного копирования нажмите кнопку "Резервное копирование" на панели "Работа с БД". Выберите директорию, в которой будут храниться копии всех файлов базы данных, или создайте новую. После нажатия кнопки "Применить" резервная копия будет создана.

#### 6.4. Архивирование баз данных

Резервные копии базы данных могут храниться как в виде копии всех файлов базы данных в отдельной директории (см. п. 6.3.), так и в виде архивного файла. Архивация осуществляется с помощью встроенного в программу архиватора. Архивирование БД РЕВСс-5-600

Для начала архивации нажмите кнопку "Создать архив" на панели "Работа с БД". В появившемся окне "Архивирование БД PERCo-S-600" укажите директорию с архивными

| Архивирование БД PERCo-S-600                                                                                     |  |  |  |  |        |                        |
|----------------------------------------------------------------------------------------------------|--|--|--|--|--------|------------------------|
| Директория с<br>архивами БД С.\Program Files\perco\PERCo-S-600\DATA\<br>Имя архивного Файла: Архив от 12_02_2001 |  |  |  |  |        |                        |
|                                                                                                    |  |  |  |  | Начать | Начать Отменить Помощь |

файлами и имя архивного файла (введенные имена директорий будут запомнены и при последующих обращениях будут предложены пользователю).

Для создания архивного файла нажмите кнопку "Начать".

Для исключения возможности потерять информацию в аварийных ситуациях рекомендуется создавать архивные файлы каждый день.

# 6.5. Восстановление баз данных из архива, обновление индексов, проверка структуры и целостности баз данных

При каждом запуске системы проверяется возможность работы с базами данных. Если по какой-либо причине (сбой жесткого диска, физическое удаление вспомогательных файлов (индексов) и т.д.) работа хотя бы с одной из компонент базы данных невозможна, то программа сообщит об этом и запретит доступ ко всем ее разделам, кроме раздела "Работа с базами данных". Для продолжения нормальной работы системы необходимо восстановить вспомогательные файлы и после этого проверить структуру базы данных.

#### 6.5.1. Восстановление индексов

Для восстановления вспомогательных файлов нажмите кнопку "Обновить индексы" на панели "Работа с БД". Отчет о выполнении операции будет отображен в отдельном окне в виде списка компонент базы данных с пометками об успешности их проверки.

Щелкните по кнопке "Закрыть".

| Троверка и обновление индексов<br>Все индексы УСПЕШНО восстановлены |               |  |  |  |  |  |  |
|---------------------------------------------------------------------|---------------|--|--|--|--|--|--|
| Таблицы Резильтат                                                   |               |  |  |  |  |  |  |
| Устройства                                                          | Восстановлены |  |  |  |  |  |  |
| Графики рабочего времени(1)                                         | Восстановлены |  |  |  |  |  |  |
| Графики рабочего времени(2)                                         | Восстановлены |  |  |  |  |  |  |
| Графики рабочего времени(3)                                         | Восстановлены |  |  |  |  |  |  |
| Журнал событий                                                      | Восстановлены |  |  |  |  |  |  |
| Карты                                                               | Восстановлены |  |  |  |  |  |  |
| Персонал                                                            | Восстановлены |  |  |  |  |  |  |
| Доступ персонала                                                    | Восстановлены |  |  |  |  |  |  |
| Доступ карт                                                         | Восстановлены |  |  |  |  |  |  |
| Оформление пропусков(1)                                             | Восстановлены |  |  |  |  |  |  |
| Оформление пропусков(2)                                             | Восстановлены |  |  |  |  |  |  |
| •                                                                   |               |  |  |  |  |  |  |
| Закрыть                                                             |               |  |  |  |  |  |  |

# 6.5.2. Проверка структуры базы данных

| Проверка и восстановление структуры Б.Д<br>Проверка структуры Б.Д. прошла УСПЕШНО |            |   |  |  |  |
|-----------------------------------------------------------------------------------|------------|---|--|--|--|
| Таблицы                                                                           | Результат  |   |  |  |  |
| Доступ карт                                                                       | Ошибок нет |   |  |  |  |
| Оформление пропусков(1)                                                           | Ошибок нет |   |  |  |  |
| Оформление пропусков(2)                                                           | Ошибок нет |   |  |  |  |
| Оформление пропусков(3)                                                           | Ошибок нет |   |  |  |  |
| Служебная: СНЕМ_ОВ                                                                | Ошибок нет |   |  |  |  |
| Служебная: CHEM_EL                                                                | Ошибок нет |   |  |  |  |
| Служебная: LIST_EL                                                                | Ошибок нет |   |  |  |  |
| Служебная: PRODUCT                                                                | Ошибок нет |   |  |  |  |
| Служебная: SPEC                                                                   | Ошибок нет |   |  |  |  |
| Служебная: FLDS                                                                   | Ошибок нет |   |  |  |  |
| Служебная: АDM                                                                    | Ошибок нет | - |  |  |  |
| ۲                                                                                 |            |   |  |  |  |
| Закрыть                                                                           |            |   |  |  |  |

Для проверки и восстановления структуры базы данных нажмите кнопку "Проверить структуру" на панели "Работа с БД". Отчет о выполнении операции будет отображен в отдельном окне в виде списка компонент базы данных с пометками об успешности их проверки.

Щелкните по кнопке "Закрыть".

#### 6.5.3. Проверка целостности базы данных

| » Проверка целостности БД 🛛 🗙                                                                 |
|-----------------------------------------------------------------------------------------------|
|                                                                                               |
|                                                                                               |
| Список устройств - нет нарушений целостности Внутренние связи между таблицами - нет нарушений |
| Закрыть                                                                                       |

Для проверки целостности базы данных нажмите кнопку "Проверить целостность" на панели "Работа с БД". Результаты проверки будут выведены в отдельном окне. Убедившись, что неисправностей нет, или выявив имеющиеся неисправности, закройте окно.

#### 6.5.4. Восстановление баз данных из архива

Если хотя бы одна компонента базы данных при обновлении индексов и проверке структуры не будет восстановлена, то следует воспользоваться резервной архивной копией.

Для восстановления резервной копии из архива нажмите кнопку "Восстановить из архива" на панели "Работа с БД". На экране монитора появится окно "Восстановление БД PERCo-S-600 из архива".

| Восстановление БД PERCo                                                                                                    | р-S-600 из архива                        |  |  |  |  |
|----------------------------------------------------------------------------------------------------|------------------------------------------|--|--|--|--|
| Директории                                                                                                    |                                          |  |  |  |  |
| - архивов БД C:\Program Files\perco\PERCo-S-600\DATA\Arhiv                                                                                |                                          |  |  |  |  |
| <ul> <li>для восстанавливаемой БД</li> </ul>                                                                                              | C:\Program Files\perco\PERCo-S-600\DATA1 |  |  |  |  |
| Имя архивного файла: Архив от 12_02_2001 9:40 (файл "Архив от 12_02_2001 ZIP") <u>—</u><br>Г По завершении перейти к разархивированной БД |                                          |  |  |  |  |
| Начать Отленить Помощь                                                                                                    |                                          |  |  |  |  |

Директория архивов баз данных уже установлена в окне, она автоматически запоминается при проведении архивации базы данных. Для извлечения базы данных из архива выберите директорию для восстанавливаемой базы данных и имя архивного файла.

Для запуска процесса восстановления базы данных нажмите кнопку "Начать".

# 6.6. Очистка журнала событий

Все события, поступающие от аппаратуры, сохраняются в журнале событий. Система позволяет удалять события, информация о которых уже была использована для составления отчетов, или ненужную информацию.

Для удаления событий из журнала нажмите кнопку "Очистить журнал" на панели "Работа с БД". На экране монитора появится окно «Очистка

журнала событий». В верхней части окна расположено предупреждением о возможности удаления событий, которые еще не использовались при составлении отчетов. В центральной части окна располагается поле для выбора даты, до которой все события из журнала будут удалены. В нижней части

окна помещены кнопки «Удалить» и «Отменить».

Для выбора даты нажмите в поле с датой кнопку 🗐. Рядом с полем появится календарь.

С помощью кнопок в верхней части календаря определите дату, до которой необходимо удалить события из журнала. Кнопки и позволяют перемещаться в календаре на год, кнопки

и перемещают в календаре на месяц. Для выбора даты щелкните по ней мышью. В поле будет указана дата, по которую события из журнала будут удалены. После того, как выбрана дата, нажмите кнопку «Удалить». События за выбранный период из журнала будут удалены. Если вы решили отказаться от удаления, нажмите кнопку «Отменить».

# 7. ЗАДАНИЕ ПЕРВОНАЧАЛЬНЫХ УСТАНОВОК ФУНКЦИОНИРОВАНИЯ СИСТЕМЫ

Для того чтобы пользователь мог получать информацию от оборудования системы, необходимо настроить связь между компьютером пользователя и аппаратурой системы. Для этого нужно задать имя компьютера, к которому подключена аппаратура, и номер COM-порта компьютера. Если к компьютеру подключен контрольный считыватель, то необходимо задать также имя COM-порта с контрольным считывателем.

Первоначальные установки системы производятся в модуле "Работа с базами данных" в панели "Установки". Установки сводятся к следующим операциям:

- указание имени компьютера в сети, к которому подключаются контроллеры системы;
- указание СОМ-порта, к которому подключены контроллеры;
- указание СОМ-порта, к которому подключен контрольный считыватель.

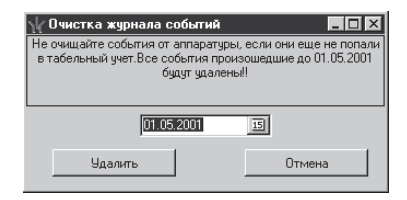

| 44 4                       |                     | Ноя                 | брь, і              | 1998                |                     | • •                      |
|----------------------------|---------------------|---------------------|---------------------|---------------------|---------------------|--------------------------|
| Пн                         | Вт                  | Ср                  | Чт                  | Пт                  | Сб                  | Bc                       |
| 2<br>9<br>16  <br>23<br>30 | 3<br>10<br>17<br>24 | 4<br>11<br>18<br>25 | 5<br>12<br>19<br>26 | 6<br>13<br>20<br>27 | 7<br>14<br>21<br>28 | 1<br>8<br>15<br>22<br>29 |

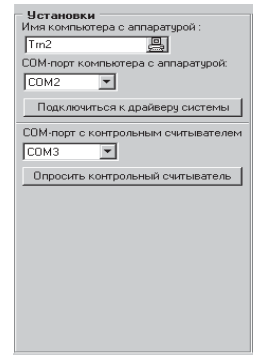

# 7.1. Задание имени и СОМ-порта компьютера, к которому подключена аппаратура системы

Имя компьютера можно задать как с клавиатуры, так и с помощью списка компьютеров, "видимых" с данного компьютера.

| Обзор компьютеров 💽 🗶<br>Поиск компьютера в сети |
|--------------------------------------------------|
| Ava<br>B Beeco<br>Frv<br>His<br>Kea              |
|                                                  |
| © Sp1<br>© Za2<br>ОК Отмена                      |

Выбор из списка осуществляется с помощью кнопки , расположенной в поле редактирования имени компьютера. При нажатии кнопки на экране высвечивается окно "Обзор компьютеров". Выберите компьютер, к которому подключена аппаратура системы, и нажмите «OK».

Имя компьютера можно также ввести с клавиатуры.

Необходимо также задать номер СОМ-порта, к которому подключена аппаратура. Выбор СОМ-порта осуществляется с помощью

выпадающего списка под полем редактирования имени компьютера.

После установки номера СОМ-порта нажмите кнопку "Подключиться к драйверу системы". Данная кнопка будет доступна только в том случае, когда будет указан СОМ-порт для связи с аппаратурой.

Если поле с именем компьютера пусто, то система попытается запустить драйвер на том компьютере, на котором работает пользователь.

Если подключение к драйверу системы прошло успешно, то в нижней строке окна программы появится надпись "Есть соединение с драйвером". При отсутствии соединения будет надпись "Нет соединения с драйвером".

# 7.2. Задание СОМ-порта компьютера, к которому подключен контрольный считыватель

Данная установка производится в случае, если в системе есть контрольный считыватель, наличие которого не является обязательным.

Задание номера СОМ-порта, к которому подключен контрольный считыватель, осуществляется на компьютере, к которому он подключен, с помощью выпадающего списка в поле "СОМ-порт с контрольным считывателем". Если вам неизвестен СОМ-порт компьютера, к которому подключен контрольный считыватель, нажмите кнопку "Опросить контрольный считыватель". Система произведет поиск и выведет номер СОМ-порта компьютера, либо сообщит: "Контрольный считыватель не обнаружен", если его нет.

# 8. ЗАДАНИЕ ПРАВ ДОСТУПА ПОЛЬЗОВАТЕЛЕЙ К ПРОГРАММНОМУ ОБЕСПЕЧЕНИЮ СИСТЕМЫ

Данная операция позволяет разграничить доступ пользователей к ресурсам системы. Доступ к разделам ПО определяется должностными обязанностями, выполняемыми сотрудником. Рекомендуется предоставлять права доступа только к тем модулям, которые действительно необходимы пользователю в его работе.

При определении прав доступа к разделам программы рекомендуется руководствоваться следующими правилами:

• Право доступа к разделам "Работа с Базами Данных" и "Конфигуратор" предоставлять только одному пользователю — Администратору системы, т.е. специалисту, отвечающему за работу системы в целом

• Право доступа к разделу "Управление" помимо Администратора предоставлять еще одному пользователю, ответственному за оперативное управление системой (постановка на охрану, блокирование помещений и т.д.), например, руководителю службы безопасности или начальнику охраны

• Право доступа к разделам "Персонал" и "Доступ в помещения" предоставлять пользователям, ответственным за составление справочников, ведение списка сотрудников и предоставление прав доступа в помещения, например, сотрудникам отдела кадров

• Право доступа к разделу "Отчеты" и "Табельный учет" предоставлять пользователям, которым необходима информация о трудовой дисциплине, например, работникам табельного бюро, руководителям подразделений и т.д.

На компьютере, к которому подключено оборудование, осуществляется настройка DCOM (см. п. 3).

На остальных компьютерах (рабочих местах) осуществляется подключение к созданной базе и указание компьютера (при необходимости работы с аппаратурой), к которому подключено оборудование.

При переходе на другую базу, Администратор системы обязан проделать данную процедуру на всех компьютерах (рабочих местах). То же касается и подключения к аппаратуре (указание компьютера, к которому подключена аппаратура).

Задание прав доступа к ПО системы производится в модуле "Работа с базами данных" в панели "Доступ к подсистемам". При первом запуске системы в окне пользователей находится только один пользователь с именем "ADMIN". Работу с именами, паролями, правами доступа пользователей может осуществлять только пользователь с именем "ADMIN".

Удалить и изменить права доступа пользователя с зарезервированным именем "ADMIN" невозможно! Возможно лишь изменение пароля этого пользователя.

#### 8.1. Добавление нового пользователя

| Добавление | пользователя |
|------------|--------------|
| Имя        |              |
| Пароль     |              |
| Применить  | Отменить     |

Для того чтобы добавить нового пользователя в систему, нажмите кнопку "Добавить пользователя". На мониторе компьютера появится окно "Добавление пользователя". Введите имя нового пользователя и его пароль для входа в систему. Нажмите кнопку "Применить". В список пользователей добавится еще одна строка и активизируется панель "Доступ к подсистемам" (см. п. 8.2.).

# 8.2. Задание прав доступа к подсистемам

Права доступа пользователя к системе задаются в панели "Доступ к подсистемам". Для активизации панели выберите в списке пользователя и выделите его. На панели "Доступ к подсистемам" поставьте флажки напротив тех модулей, к которым пользователь будет иметь право доступа. Информация о доступе к подсистемам сохраняется автоматически. Доступ к подсистемам

- 🔽 Персонал
- 🔽 Отчеты
- 🔽 Управление
- 🔽 Конфигуратор
- 🔽 Работа с базами данных
- 🔽 Доступ в помещения
- 🔽 Табельный учет

# 8.3. Изменение пароля доступа

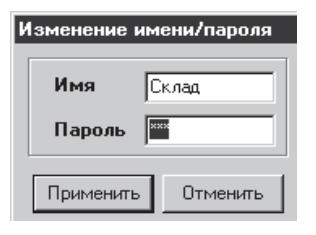

Для изменения имени и/или пароля пользователя выделите его в списке пользователей. Нажмите кнопку "Изменить имя/пароль". На экране появится панель "Изменение имени/пароля". Введите новое имя и пароль. Нажмите кнопку "Применить".

Имя и/или пароль автоматически изменятся в списке пользователей.

### 8.4. Удаление пользователя

Для удаления пользователя выберите его в списке пользователей. Нажмите кнопку "Удаление пользователя". Система запросит подтверждение об удалении пользователя. После подтверждения запроса пользователь будет удален из списков.

# 9. АВТОКОНФИГУРАЦИЯ СИСТЕМЫ

Для нормального функционирования системы необходимо определить аппаратный состав системы и произвести соответствующие настройки аппаратуры.

Раздел "Конфигуратор" предназначен для проведения автоконфигурации системы и задания параметров работы всех устройств, входящих в ее состав.

В этом же разделе производится определение устройств, которые будут регистрировать проходы сотрудников для учета рабочего времени.

Вызов раздела осуществляется путем нажатия кнопки или вызовом соответствующего подпункта в пункте "Задачи" основного меню системы.

| Помещения         Номе           КАЛИТКА С ПРИВОДОМ 124         КАЛИТКА С ПРИВОДОМ 136           КАЛИТКА С ПРИВОДОМ 136         КАЛИТКА С ПРИВОДОМ 199           КАЛИТКА С ПРИВОДОМ 195         КАЛИТКА С ПРИВОДОМ 195           КАЛИТКА С ПРИВОДОМ 195         Помещение с замком N 103           Помещение с замком N 187         РОТОРНЫЙ ТУРНИКЕТ 238           РОТОРНЫЙ ТУРНИКЕТ 30         РОТОРНЫЙ ТУРНИКЕТ 38           Характеристики         Название           КАЛИТКА С ПРИВОДОМ         КАЛИТКА С ПРИВОДОМ | р Тип<br>SC-601WM                                                |             |               |               |   |                        |
|----------------------------------------------------------------------------------------------------|------------------------------------------------------------------|-------------|---------------|---------------|---|------------------------|
| КАЛИТКА С ПРИВОДОМ 124<br>КАЛИТКА С ПРИВОДОМ 136<br>КАЛИТКА С ПРИВОДОМ 159<br>КАЛИТКА С ПРИВОДОМ 159<br>КАЛИТКА С ПРИВОДОМ 195<br>КАЛИТКА С ПРИВОДОМ 233<br>Помещение с замком N 103<br>Помещение с замком N 187<br>РОТОРНЫЙ ТУРНИКЕТ 238<br>РОТОРНЫЙ ТУРНИКЕТ 30<br>РОТОРНЫЙ ТУРНИКЕТ 30<br>РОТОРНЫЙ ТУРНИКЕТ 38<br>Характеристики<br>Название<br>КАЛИТКА С ПРИВОДОМ                                                                                                    | SC-601WM                                                         | TP. HOCIGIA | Бл.дв.прохода | Огр.к-ва карт |   | Автоконфигурация       |
| КАЛИТКА С ПРИВОДОМ 138<br>КАЛИТКА С ПРИВОДОМ 159<br>КАЛИТКА С ПРИВОДОМ 159<br>КАЛИТКА С ПРИВОДОМ 135<br>КАЛИТКА С ПРИВОДОМ 233<br>Помещение с замком N 103<br>Помещение с замком N 107<br>РОТОРНЫЙ ТУРНИКЕТ 238<br>РОТОРНЫЙ ТУРНИКЕТ 30<br>РОТОРНЫЙ ТУРНИКЕТ 30<br>РОТОРНЫЙ ТУРНИКЕТ 38<br>С Характеристики<br>Название<br>КАЛИТКА С ПРИВОДОМ                                                                                                    |                                                                  | Выключены   | Выключен      | 2000          |   |                        |
| КАЛИТКА С ПРИВОДОМ 159<br>КАЛИТКА С ПРИВОДОМ 179<br>КАЛИТКА С ПРИВОДОМ 179<br>КАЛИТКА С ПРИВОДОМ 233<br>Помещение с замком N 103<br>Помещение с замком N 103<br>Помещение с замком N 187<br>РОТОРНЫЙ ТУРНИКЕТ 238<br>РОТОРНЫЙ ТУРНИКЕТ 30<br>РОТОРНЫЙ ТУРНИКЕТ 38<br>РОТОРНЫЙ ТУРНИКЕТ 38<br>СХарактеристики<br>Название<br>КАЛИТКА С ПРИВОДОМ                                                                                                    | SC-601WM                                                         | Выключены   | Выключен      | 2000          |   | Удалить устройство     |
| КАЛИТКА С ПРИВОДОМ 179<br>КАЛИТКА С ПРИВОДОМ 195<br>КАЛИТКА С ПРИВОДОМ 233<br>Помещение с занком N 103<br>Помещение с занком N 107<br>РОТОРНЫЙ ТУРНИКЕТ 238<br>РОТОРНЫЙ ТУРНИКЕТ 30<br>РОТОРНЫЙ ТУРНИКЕТ 38<br><b>Характеристики</b><br>Название<br><b>КАЛИТКА С ПРИВОДОМ</b>                                                                                                    | SC-601WM                                                         | Выключены   | Выключен      | 2000          |   |                        |
| КАЛИТКА С ПРИВОДОМ 195<br>КАЛИТКА С ПРИВОДОМ 233<br>Помещение с замком N 103<br>Помещение с замком N 187<br>РОТОРНЫЙ ТУРНИКЕТ 238<br>РОТОРНЫЙ ТУРНИКЕТ 30<br>РОТОРНЫЙ ТУРНИКЕТ 30<br>РОТОРНЫЙ ТУРНИКЕТ 38<br>Характеристики<br>Название<br>КАЛИТКА С ПРИВОДОМ                                                                                                    | SC-601WM                                                         | Выключены   | Выключен      | 2000          |   |                        |
| КАЛИТКА С ПРИВОДОМ 233<br>Помещение с замком N 103<br>Помещение с замком N 187<br>РОТОРНЫЙ ТУРНИКЕТ 238<br>РОТОРНЫЙ ТУРНИКЕТ 30<br>РОТОРНЫЙ ТУРНИКЕТ 98<br>Характеристики<br>Название<br>КАЛИТКА С ПРИВОДОМ                                                                                                    | SC-601WM                                                         | Выключены   | Выключен      | 2000          |   | 🔘 Зашита от передачи к |
| Помещение с замком N 103<br>Помещение с замком N 187<br>РОТОРНЫЙ ТУРНИКЕТ 238<br>РОТОРНЫЙ ТУРНИКЕТ 30<br>РОТОРНЫЙ ТУРНИКЕТ 98<br>Характеристики<br>Название<br>КАЛИТКА С ПРИВОДОМ И                                                                                                    | SC-601WM                                                         | Выключены   | Выключен      | 2000          |   |                        |
| Помещение с замком N 187<br>РОТОРНЫЙ ТУРНИКЕТ 238<br>РОТОРНЫЙ ТУРНИКЕТ 30<br>РОТОРНЫЙ ТУРНИКЕТ 30<br>РОТОРНЫЙ ТУРНИКЕТ 38<br>Карактеристики<br>Название<br>КАЛИТКА С ПРИВОДОМ                                                                                                    | SC-600L                                                          | Выключены   |               | 1000          |   | 🔘 Графики доступа      |
| РОТОРНЫЙ ТУРНИКЕТ 238<br>РОТОРНЫЙ ТУРНИКЕТ 30<br>РОТОРНЫЙ ТУРНИКЕТ 38<br>Характеристики<br>Название<br>КАЛИТКА С ПРИВОДОМ                                                                                                    | SC-600L                                                          | Выключены   |               | 1000          |   |                        |
| РОТОРНЫЙ ТУРНИКЕТ 30<br>РОТОРНЫЙ ТУРНИКЕТ 98<br>Характеристики<br>Название<br>КАЛИТКА С ПРИВОДОМ                                                                                                    | SC-601TR                                                         | Выключены   | Выключен      | 2000          |   |                        |
| РОТОРНЫЙ ТУРНИКЕТ 98<br>Характеристики<br>Название<br>КАЛИТКА С ПРИВОДОМ                                                                                                    | SC-601TR                                                         | Выключены   | Выключен      | 2000          |   |                        |
| Характеристики<br>Название<br>КАЛИТКА С ПРИВОДОМ                                                                                                    | SC-601TR                                                         | Выключены   | Выключен      | 2000          | - |                        |
| Предельное время разблокир<br>Управление замком<br>Статическое<br>Импульсное<br>Удержание в открытом состох<br>Регистрация пр<br>(для учета времени п                                                                                                    | N 159<br>реки (мин) 259<br>інчи (сек) 15<br>рхода<br>рисутствия) | Б 😴 Нас     | Положение ДУ  | ить           |   |                        |

В верхней части окна располагаются список помещений (с указанием типа контроллера, обслуживающего данное помещение), кнопки "Автоконфигурация" и "Удалить устройство", "Защита от передачи карт" и "Графики доступа". В обычном состоянии системы кнопка "Автоконфигурация" всегда доступна, кнопка "Удалить устройство" — недоступна. Список помещений включает в себя название помещения, номер контроллера, тип используемого контроллера, информацию о включении графиков доступа, информацию о включении блокировки двойного прохода (только для контроллеров турникета) и информацию об ограничении количества карт для контроллера. При расширении базового комплекта системы до системы с разграничением доступа по времени в списке помещений столбец "Ограничение количества карт" отсутствует. Для того, чтобы данный столбец появился необходимо провести автоконфигурацию системы (см. п. 9.1.). Кнопка"Защита от передачи карт" доступна только при переходе в списке на строку с помещением, контролируемым турникетом. Кнопка "Графики доступа" активна всегда.

В нижней части окна расположены настраиваемые параметры исполнительных устройств, входящих в состав системы.

# 9.1. Проведение автоконфигурации системы и определение списка подключенных устройств

Для автоматического определения аппаратного состава системы и передачи начальных параметров работы в устройства необходимо проведение автоконфигурации.

При первом открытии программы система сделает запрос на проведение автоконфигурации. После подтверждения система начнет поиск подключенного к ней оборудования. По окончании поиска в верхней части окна раздела "Конфигурация" будет выведен список найденных контроллеров. В нижней части окна показаны их параметры.

Процесс автоконфигурации необходимо проводить при каждом подключении к системе нового оборудования или замене старого. В этом случае автоматического запроса на проведение автоконфигурации не будет, ее запуск осуществляется нажатием кнопки "Автоконфигурация" в правом верхнем углу окна (кнопка "Автоконфигурация" всегда активна). Программа запросит подтверждение на ее проведение.

После завершения автоконфигурации список контроллеров будет изменен.

При проведении автоконфигурации система получает список реально действующих контроллеров. Система сравнивает список, полученный от аппаратуры, и список, хранящийся в базе данных (высвеченный в данный момент на экране). Контроллеры, найденные в базе данных, но не найденные в полученном от аппаратуры списке, из базы данных не удаляются, а подсвечиваются в списке на экране бледно-желтым цветом. Если выделенное оборудование уже не будет использоваться в системе, то такие контроллеры можно удалять из списка. Для удаления устройства из списка выделите строку и нажмите кнопку "Удалить контроллер" (данная кнопка становится активной только после выделения строк). При удалении система запросит, нужно ли удалять из базы данных всю информацию, связанную с этим контроллером (список карт контроллера, права сотрудников, имевших право доступа в соответствующее помещение). Устройства из списка можно удалять только по одному.

В процесс автоконфигурации входит также передача принятых по умолчанию параметров в устройства, обнаруженные впервые.

Параметры контроллеров состоят из 2-х частей: одинаковых для обоих типов контроллеров и специфических, присущих только PERCo-SC-600L (PERCo-SC-601L) или PERCo-SC-600T. По мере перемещения по списку контроллеров информация внизу окна будет меняться.

# 9.2. Задание параметров работы турникета

При проведении автоконфигурации начальные настройки работы турникета передаются в контроллер турникета. Данные настройки можно изменять в зависимости от требований, предъявляемых к проходу через турникет.

Для задания параметров контроллера турникета в списке помещений выберите нужное помещение, доступ в которое осуществляется по командам от контроллера PERCo-SC-600T. В нижней части окна в поле "Характеристики" появится информация о параметрах турникета.

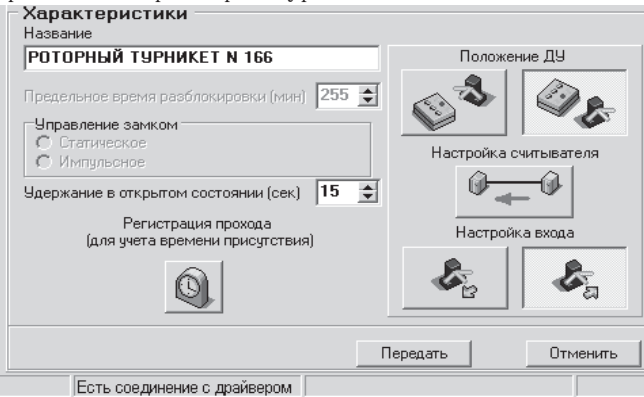

В левой части поля "Характеристики" расположены активные окна с названием помещения, временем удержания в открытом состоянии и кнопка регистрации прохода.

В активном окне с названием помещения по умолчанию задается название помещения (например, "Проходная с турникетом №44"). Данное название можно изменить, чтобы привести в соответствие с реальным названием помещения, например, "Проходная на предприятие". Для этого с помощью мыши или клавиатуры выделите старое название помещения и введите новое.

Поле "Удержание в открытом состоянии" показывает время удержания турникета в открытом состоянии после того, как он был разблокирован для прохода. Возможные значения составляют от 1 до 255 секунд. Изменять время удержания можно с помощью счетчика с шагом в 1 секунду.

Кнопка одолжна быть в нажатом состоянии, если регистрация проходов в данное помещение используется для учета рабочего времени. Например, проход через турникет на входе в цех засчитывается, как приход на рабочее место (кнопка ocoтветствующего контроллера нажата), а проход через турникет в общей проходной предприятия не является приходом на рабочее место (кнопка контроллера этого турникета не нажата).

В правой части поля "Характеристики" расположены кнопки, задающие специфические параметры контроллера турникета:

 "Положение ДУ" определяет ориентацию кнопочного пульта управления относительно турникета. Устанавливается с помощью двух кнопок, расположенных под надписью "Положение ДУ". Активное состояние левой кнопки соответствует ориентации "ДУ перед турникетом", а активное состояние правой кнопки соответствует ориентации "ДУ за турникетом". Параметр хранится как в контроллере, так и в базе данных.

- "Настройка считывателей" определяет ориентацию считывателей карт доступа относительно турникета. Если после проведения монтажа считывателей турникет при поднесении карточки будет открываться не в том направлении, необходимо провести коррекцию ориентации считывателей. Чтобы не производить физическую перекоммутацию считывателей, в окне "Конфигуратор" нажмите кнопку "Настройка считывателя". Нажатая кнопка показывает, что коррекция произведена. - "Направление входа". Используется системой для интерпретации события "Проход по карте": является ли проход входом или выходом. Для этого нужно установить, какой проход: слева направо или справа налево относительно лицевой стороны турникета считается входом. Устанавливается с помощью кнопок под надписью "Настройка входа". Нажатие левой кнопки ("Справа налево") означает, что проход справа налево относительно лицевой стороны турникета система будет считаться входом в контролируемое помещение. Нажатие правой кнопки ("Слева направо") вызывает смену направления входа в противоположном направлении. Параметр хранится только в базе данных.

Для того чтобы передать начальные установки контроллера турникета в аппаратуру, нажмите кнопку "Передать". Сделанные изменения будут запомнены системой.

Если вы хотите отменить произведенные настройки и вернуться к установленным, нажмите кнопку "Отменить".

# 9.3. Задание параметров работы замка

При проведении автоконфигурации первоначальные настройки работы замка передаются в контроллер замка. Данные настройки можно изменять в зависимости от требований, предъявляемых проходу через дверь.

Для задания параметров контроллера замка в списке помещений выберите нужное помещение, доступ в которое осуществляется по командам от контроллера PERCo-SC-600L (PERCo-SC-601L). В нижней части окна в поле "Характеристики" появится информация о параметрах замка.

В левой части поля «Характеристики» расположены активные окна с названием помещения, предельным временем разблокировки, временем удержания в открытом состоянии и кнопка регистрации прохода (см. п. 4).

В активном окне с названием помещения по умолчанию задается название помещения (например, "Помещение с замком № 4"). Данное название можно изменить, чтобы привести в соответствие с реальным названием помещения (например, "Отдел № 1"). Для этого с помощью мыши или клавиатуры выделите старое название помещения и введите новое.

Поле "Предельное время разблокировки" показывает предельное время удержания двери в открытом положении до подачи звукового сигнала.

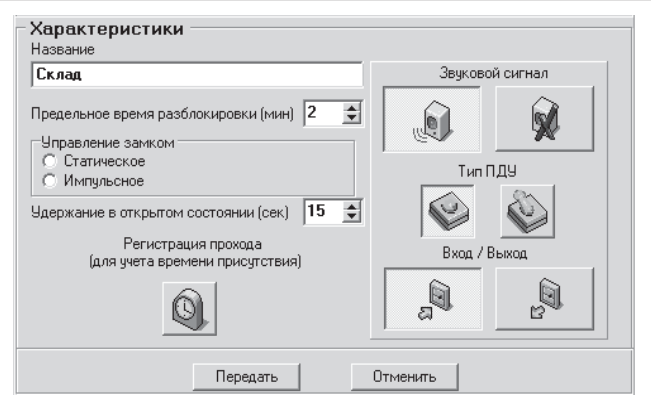

Возможные значения от 1 до 255 минут. Изменять время разблокировки можно с помощью счетчика с шагом в 1 минуту.

Поле "Удержание в открытом состоянии" показывает время удержания замка в открытом состоянии его после разблокировки. Возможные значения от 1 до 255 секунд. Изменять время удержания можно с помощью счетчика с шагом в 1 секунду.

Для задания установки «регистрировать проход для учета времени присутствия» используется кнопка . Если кнопка в нажатом состоянии, то проходы в помещение регистрируются, как приходы/уходы с работы.

В правой части поля "Характеристики" расположены кнопки, задающие специфические параметры контроллера замка:

- "Звуковой сигнал". Указывает, произойдет ли включение напоминающей звуковой сигнализации после истечения предельного времени удержания двери в открытом положении. Для его установки пользуйтесь двумя кнопками под надписью "Звуковой сигнал". Нажатие правой кнопки означает, что сигнализация будет выключена. Нажатие левой кнопки означает, что сигнализация будет включена. После передачи параметр хранится как в контроллере, так и в базе данных.
- "Тип ПДУ". Устанавливается с помощью двух экранных кнопок, соответствующих дистанционному управлению через кнопку (левая кнопка) или тумблер (правая кнопка). Дистанционное управление будет осуществляться через тот пульт, чья экранная кнопка в данный момент активна. Параметр хранится как в устройстве, так и в базе данных.
- "Вход/выход". Логический параметр, по которому система определяет, что контролирует устройство: вход или выход. Этот параметр используется модулем системы, ведущим учет времени присутствия.

Для установки параметра используются две кнопки под надписью "Вход/Выход". Если левая кнопка нажата, то система будет воспринимать устройство, как входное. Если нажата правая кнопка, то система воспринимает устройство, как выходное. - "Управление замком":

- Статическое,

- Импульсное.

С помощью этих настроек указывается, каким исполнительным механизмом будет управлять контроллер (Импульсным замком или нет).

Для того, чтобы передать начальные установки контроллера замка в аппаратуру, нажмите кнопку "Передать". Сделанные изменения будут запомнены системой.

Если вы хотите отменить произведенные настройки и вернуться к установленным, нажмите кнопку "Отменить".

При необходимости включить режим работы замка с учетом графиков доступа, надо нажать кнопку "Графики доступа" для выбранного замка. Режим "Блокировка двойного прохода" замками не поддерживается.

# 9.4. Опция "Зашита от передачи карт"

Данная опция реализована только в контроллерах турникета. По умолчанию эта опция отключена.

Включение опции осуществляется с помощью кнопки "Защита от передачи карт". При нажатии на эту кнопку цвет лампочки на ней поменяется с темного на светлый. Это означает, что данная опция включена. Для отключения опции необходимо также нажать на кнопку, чтобы цвет лампочки поменялся со светлого на темный.

Работа опции "Защита от передачи карт" подробнее описана в "Техническом описании" и "Руководстве пользователя для оператора системы".

# 9.5. Опция "Графики доступа"

Данная опция позволяет поддерживать временные ограничения на проход.

Включение опции осуществляется с помощью кнопки "Графики доступа". Светлая лампочка на кнопке показывает, что опция включена, темная опция отключена.

Работа опции "Графики доступа" подробнее описана в "Техническом описании" и "Руководстве пользователя для оператора системы".